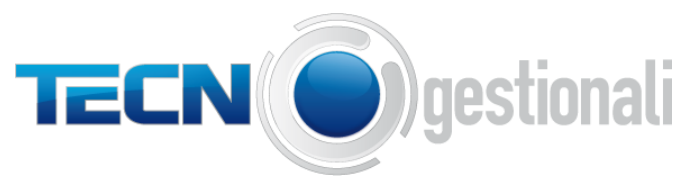

C.so Carlo Alberto 17/A, 23900 Lecco (LC) WEB: www.tecnogestionali.it MAIL: info@tecnogestionali.it TEL: 0341 281797

# PROGRAMMA ANTIRICICLAGGIO

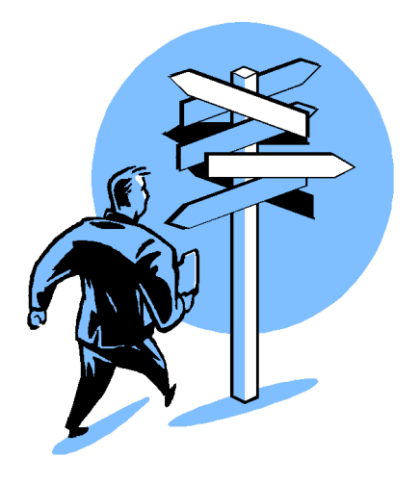

# **MANUALE UTENTE**

# Introduzione

Il programma di antiriciclaggio che TecnoGestionali offre in modalità integrata con Tecnolex prevede la gestione di appositi archivi che devono essere gestiti seguendo le disposizioni previste dalla Legge in materia di antiriciclaggio.

Solo gli utenti abilitati troveranno nel menù di Tecnolex le funzioni che consentiranno la gestione delle informazioni previste dalla normativa:

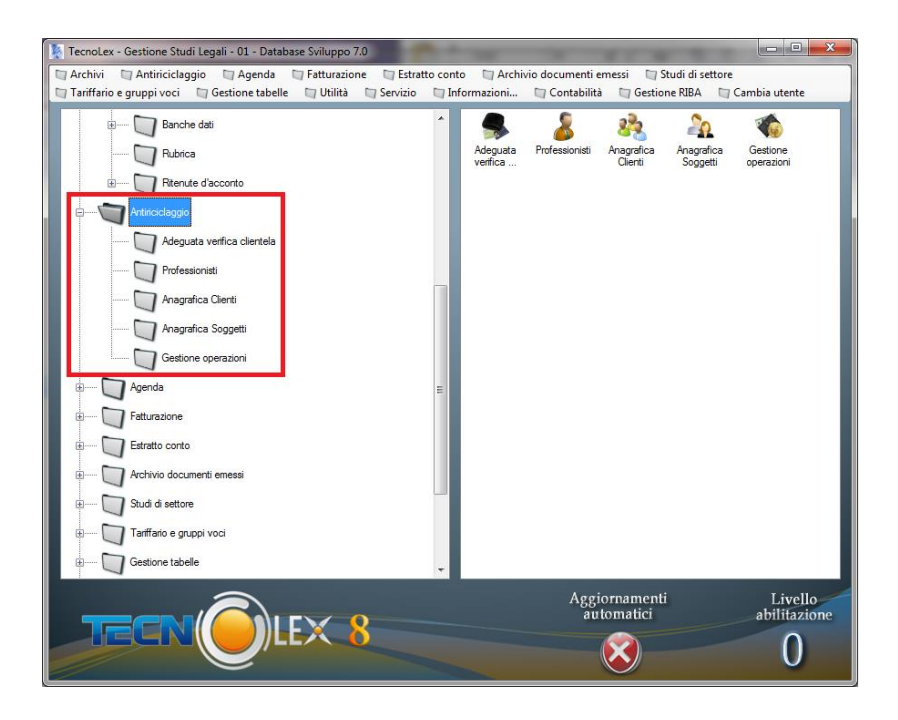

Gli aggiornamenti che serviranno per questa parte del programma saranno scaricati secondo le modalità già in corso (in forma manuale o automatica) per gli aggiornamenti di Tecnolex e chiaramente solo dagli utenti abilitati.

# APPROFONDIMENTO:

# ANTIRICICLAGGIO

La normativa antiriciclaggio per i professionisti, in vigore dal 2006, si presenta alquanto complessa per la difficile interpretazione della norma che ha richiesto in questi anni la pubblicazione di ben 96 Pareri e moltissime Circolari Esplicative da parte del Comitato di Antiriciclaggio; pertanto l' esposizione che segue ha lo scopo di fornirvi qualche spunto sui punti essenziali della norma che dovete seguire.

Da recenti riscontri su controlli della guarda di finanza pare che l'interpretazione e la verifica dell'attuazione della norma non sia cosa semplice neppure per i verificatori.

L' attività sanzionatoria relativa alla normativa è composta da un articolato sistema di sanzioni pecuniarie e penali, ma ciò nonostante ancora oggi molti studi legali non hanno neanche attivato il registro cartaceo.

Anche gli studi che hanno scelto l' archivio integrato a Tecnolex, hanno manifestato molti dubbi riguardanti i dati da registrare, pertanto abbiamo deciso di partecipare a più corsi, organizzati da specialisti del settore, allo scopo di arricchire la nostra biblioteca e fornirvi informazioni utili, osservazioni e riflessioni sulla base dell'esperienza diretta degli ultimi anni.

# SANZIONI ( alcune sanzioni previste)

# OBBLIGO DI FORMAZIONE DELLA CLIENTELA

Per quanto riguarda la formazione del personale, il professionista, ad un eventuale controllo della guardia di finanza, dovrebbe essere in grado di dimostrare di aver posto in essere le iniziative necessarie a formare il personale di studio sull' argomento e sulle modalità per individuare ogni informazione rilevante ed aggiornare di conseguenza il registro della clientela.

I liberi professionisti adottano le misure di formazione necessarie affinché anche i propri collaboratori siano in grado di adoperare le informazioni in proprio possesso per avere un ' adeguata conoscenza della clientela ed evidenziare al libero professionista situazioni di sospetto.

La formazione deve avere carattere di continuità e sistematicità , nonché tenere conto dell' evoluzione della normativa in materia di antiriciclaggio.

Un supporto all'azione di formazione del personale e di diffusione della complessiva disciplina può essere fornito dagli ordini professionali, a livello sia nazionale che locale, attraverso iniziative volte ad approfondire la normativa, a studiarne le modalità di applicazione e a diffonderne la conoscenza in modo chiaro ed efficace.

Gli obblighi di formazione non si applicano alle società di revisione.

#### SANZIONI

Il D.Lgs. 231/07 prevede sanzioni abbastanza severe, sia di natura penale, che di natura amministrativa. L'articolo 55 del suddetto D.Lgs., prevede 6 distinti reati:

1) la violazione dell'obbligo di identificazione del cliente, punito con la multa da  $\leq 2.600,00$  a  $\leq 13.000,00$ 

2) l'omessa o falsa indicazione delle generalità del soggetto per conto del quale si esegue l'operazione, punito con la reclusione da 6 mesi a 1 anno e con la multa da  $\in$  500,00 a  $\in$  5.000,00

3) l'omessa o falsa informazione sullo scopo e sulla natura prevista dal rapporto continuativo della prestazione professionale, punito con l'arresto da 6 mesi a 3 anni e con l'ammenda da  $\in$  5.000,00 a  $\in$  50.000,00

4) l'omessa, tardiva o incompleta registrazione di cui al citato art. 36, punito con la multa da  $\in$  2.600,00 a  $\in$  13.000,00

5) la violazione dei divieti di comunicazione al cliente dell'inoltro della segnalazione, punito con l'arresto da 6 mesi a 1 anno o con l'ammenda da  $\leq$  5.000,00 a  $\leq$  50.000,00

6) il fraudolento assolvimento degli obblighi di identificazione e registrazione, punito con pene raddoppiate rispetto ai reati sopra indicati ai punti 1), 2) e 4).

Per quanto attiene alle sanzioni amministrative, l' art. 57 prevede l'applicazione di sanzioni amministrative pecuniarie che possono cosi riassumersi:

- da € 5.000,00 a € 200.000,00, in caso di mancato rispetto del provvedimento di sospensione dell'operazione sospetta ai sensi dell'art. 6, comma 7, lett. c), del decreto 231/07;

- da € 10.000,00 a € 200.000,00, per le violazioni riscontrate in capo agli intermediari circa il divieto di aprire o mantenere anche indirettamente conti di corrispondenza con una banca di comodo, ai sensi dell'art. 28, comma 6, del decreto 231/07;

- fino ad € 5.000,00 in caso di violazione al divieto di astenersi dall'instaurare un rapporto continuativo, eseguire operazioni o prestazioni professionali ovvero di porre fine al rapporto continuativo o alla prestazione professionale già in essere di cui siano direttamente o indirettamente parte society fiduciarie, trust, society anonime o controllate attraverso azioni al portatore, aventi sede nei Paesi *black list* di cui all'art. 28, comma 7 bis, del decreto 231/07. In caso di violazioni di importo superiore a € 50.000,00, la sanzione applicabile va dal 10% al 40% dell'importo dell'operazione, mentre nel caso in cui l'importo della medesima non sia determinato o determinabile, si applica una sanzione amministrativa pecuniaria da €25.000,00 a €250.000,00;

- da € 50.000,00 a € 500.000,00, in caso di violazione all'obbligo d'istituire l'archivio unico informatico ai sensi dell'art. 37 del decreto 231/07. Nelle fattispecie più gravi, tenuto conto della gravità della violazione desunta dalle circostanze della stessa e dalla sua durata nel tempo, con il provvedimento d'irrogazione della sanzione è ordinata la pubblicazione per estratto del decreto sanzionatorio su almeno due quotidiani a diffusione nazionale di cui uno economico, a cura e spese del sanzionato;  - da € 5.000,00 a € 50.000,00, per l'omessa istituzione del registro della clientela di cui all'art. 38, ovvero per la mancata adozione delle modalità di registrazione di cui all'art. 39 del decreto 231/07;

- dall' 1% al 40% del valore dell'operazione non segnalata, in caso di violazione dell'obbligo di segnalazione di operazione sospetta per fatti di riciclaggio o finanziamento del terrorismo, ai sensi dell'art. 41. Anche in questo caso, per le situazioni pia gravi è prevista la pubblicazione del decreto sanzionatorio sui quotidiani a diffusione nazionale;

- da 5.000,00 a € 50.000,00, in presenza di violazioni degli obblighi informativi (diversi dalle segnalazioni di operazioni sospette) nei confronti dell' UIF.

# Normativa riguardante i pagamenti in contanti oltre i 1000 €

Attualmente la maggior parte delle sanzioni applicate riguarda la violazione al divieto di trasferimento di somme superiori a 1.000 €. E' importante fare attenzione agli incassi di fatture superiori ai 999,99 euro per contanti o misti: un' assegno " trasferibile" equivale a contanti.

Eventuali segnalazioni a questa infrazione devono essere effettuate tramite raccomandata in formato libero.

#### Tenuta registro

Il registro può essere cartaceo o informatico: **non possono coesistere i due sistemi**. Il passaggio dal sistema cartaceo al sistema informatico deve essere annotato sul registro cartaceo. Tutte le eventuali operazioni ancora in corso, come ad esempio le consulenze ripetitive, devono essere registrate sul registro informatico **e mantenute per dieci anni**.

Non è previsto alcun tipo di stampa del registro informatico.

A chi usufruisce del modulo antiriciclaggio integrato con Tecnolex, garantiamo le predisposizioni di tutte le eventuali stampe particolari richieste dai verificatori, tramite nostro intervento in remoto. Ricordiamo che si deve procedere alla registrazione delle operazioni entro i 30 giorni dall' inizio della prestazione. Il nostro software garantisce più controlli e verifiche rispetto al registro cartaceo, inoltre prevede l'importazione automatica delle anagrafiche dei *Clienti*, dei *Soggetti* coinvolti e del tipo di *Prestazione* evitando eventuali errori sulle complesse modalità d' inserimento dei dati .

Il registro informatico facilita l' inserimento delle prestazioni non dovendo ripetere i dati anagrafici del cliente (come nei più comuni registri cartacei) e non si deve dimensionare a priori lo spazio che si ritiene necessario per le registrazioni in sospeso. Ricordiamo che i registri manuali non possono avere cancellature mentre in quello informatico tutte le variazioni vengono registrate nello storico.

La tenuta del registro, cartaceo o informatico, non comprende tutti gli adempimenti a cui si è soggetti come l' adeguata verifica della clientela, firmata dal cliente.

L' eventuale formazione di un fascicolo (che vedremo più avanti) pone lo studio in buona luce in caso di verifica da parte della guardia di finanza.

# Controlli della Guardia di Finanza

La norma recita che a seguito d' ispezione delle autorità competenti, il professionista **ha tre giorni di tempo** per presentare la stampa delle registrazioni, la copia dell'archivio informatico oppure l'estrapolazione di dati secondo le specifiche richieste.

In realtà quello che avviene più spesso è che i militari si presentano in studio e verificano fascicolo per fascicolo al fine di controllare se è stata dimenticata qualche registrazione e la correttezza dei dati inseriti.

Se lo studio si presenta con una ricca e precisa documentazione raccolta in un fascicolo elettronico o cartaceo, la verifica potrebbe interessare anche solo alcune pratiche a campione risolvendo l'ispezione in giornata.

# DIFFERENZE TRA STRAGIUDIZIALE E GIUDIZIALE

Non esiste differenza tra la documentazione da raccogliere per cause giudiziali o pareri stragiudiziali; in cause giudiziali non esiste l'obbligo della segnalazione per ovvi motivi.

# AMBITO DI APPLICAZIONE: PRESTAZIONI PROFESSIONALI INCLUSE

# Compimento, in nome o per conto dei propri clienti, di operazioni di natura finanziaria o immobiliare

Assistenza nelle predisposizioni o nella realizzazione di operazioni riguardanti:

- Trasferimento a qualsiasi titolo di diritti reali su beni immobili o attività economiche
- Gestione di denaro, strumenti finanziari o altri beni
- Apertura o gestione di conti bancari, libretti di deposito e conti di titoli
- Organizzazione degli apporti necessari alla costituzione, alla gestione o all'amministrazione di società
- Costituzione, gestione o amministrazione di società, enti, trust o soggetti giuridici analoghi

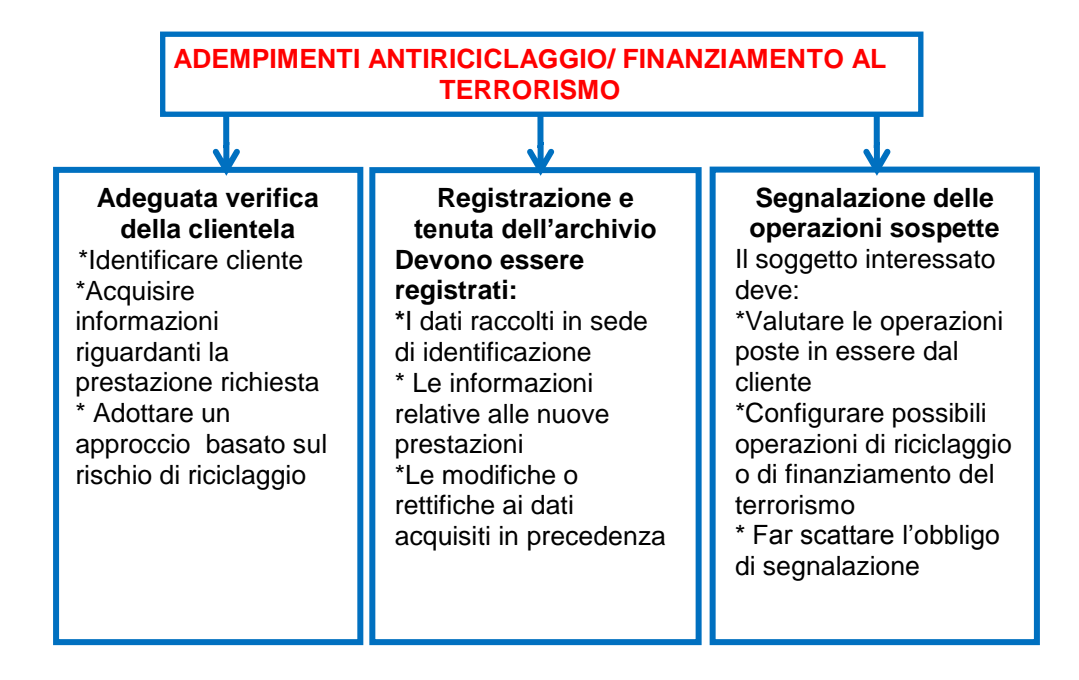

# Gli obblighi di adeguata VERIFICA DELLA CLIENTELA

Quando scattano (art.16)

1. Se la prestazione professionale ha come oggetto mezzi di pagamento beni od utilità di valore pari o superiore ai 15.000 Euro 2. Se si eseguono prestazioni professionali occasionali che comportino la trasmissione o la movimentazione di mezzi di pagamento beni o utilità di importo pari o superiore 15.000 euro. Ciò indipendentemente dal fatto che tali azioni siano eseguite con operazioni che appaiono tra di loro collegate per realizzare un'operazione frazionata.

3. Tutte le volte che la prestazione risulta di valore indeterminato o indeterminabile

4. Se vi è un sospetto di riciclaggio o di finanziamento del terrorismo

# FASI DELL'ADEGUATA VERIFICA

- 1. Individuazione delle operazioni oggetto di verifica (prestazione escluse/incluse)
- 2. Individuazione del titolare effettivo
- 3. Applicazione dell'approccio basato sul rischio
- 4. Scelta della tipologia di verifica richiesta (ordinaria, semplificata, rafforzata)
- 5. Istituzione del fascicolo della clientela
- 6. Controllo costante sul cliente

# PRESTAZIONI OGGETTO DI ADEGUATA VERIFICA Linee guida CNDEC

1. Se la prestazione professionale ha come oggetto mezzi di pagamento beni od utilità di valore pari o superiore ai 15.000 Euro

2. Amministrazione e liquidazione (a titolo professionale) di aziende (individuali), patrimoni e singoli beni

3. Arbitrati e ogni altro incarico di composizione di controversie

4. Assistenza e consulenza per istruttorie di finanziamenti

5. Assistenza e rappresentanza nella difesa tributaria,

giudiziale e stragiudiziale

6. Attività di valutazione tecnica della iniziativa di impresa e di asseverazione del business plan per l'accesso a finanziamenti pubblici

7. Consulenza contrattuale

8. Consulenza e trasferimento di quote di srl

9. Consulenze a qualsiasi titolo su trasferimenti di immobili

10. Consulenze a qualsiasi titolo sul trasferimento di attività economiche

11. Custodia e conservazione di beni e aziende

12. Gestione di conti, conti bancari, denaro, libretti di deposito

13. Gestione di incassi e versamenti in nome e per conto del cliente unitariamente oltre soglia

14. Gestione di posizioni previdenziali e assicurative

15. Monitoraggio e tutoraggio dell'utilizzo dei mezzi pubblici erogati alle imprese

16. Operazione di finanza straordinaria

17. Redazione di stime e perizie di parte

18. Sistemazioni tra eredi, sistemazioni patrimoniali e sistemazioni familiari

19. Valutazione di aziende, rami d'aziende nonché valutazione, in sede di riconoscimento della personalità giuridica delle fondazioni e delle associazioni, dell'adeguatezza del patrimonio alla realizzazione dello scopo

20. Operazioni di valore indeterminato o indeterminabile21. Analisi dei costi e ricavi di imprese, redazione di pianieconomici e finanziari

22. Assistenze in procedure concorsuali

23. Attestazione dei piani di risanamento ex art. 67, terzo comma, lett d) r.d. 16 marzo 1942, n.267

24. Consulenza aziendale, amministrativa, contrattuale, tributaria o finanziaria di carattere continuativo

25. Consulenze continuative attinenti la gestione o l'amministrazione di società, enti, trust e soggetti giuridici analoghi

26. Consulenze in materia di concordati stragiudiziali

27. Consulenza in materia di contabilità e bilanci

28. Consulenza in materia di impianto ed organizzazione della contabilità

29. Consulenze o servizi prestati per la costituzione di società, enti, trust e soggetti giuridici analoghi

30. Fusioni e scissioni

31. Ispezioni amministrative, verifiche contabili e certificazioni

32. Consulenze nei confronti di società cooperative, ONLUS ed altri enti

33. Organizzazione degli apporti necessari alla costituzione di società, enti, trust o soggetti giuridici analoghi

34. Relazione del professionista in tema di accordi di ristrutturazione del debito, ex art. 182-bis, primo comma, r.d. 16 marzo 1942 n.267

35. Relazione giurata del professionista in tema di concordato preventivo ex art.161,secondo comma, r.d. 16 marzo 1942, n.267

36. Regolamenti e liquidazioni di avarie

37. Revisione contabile

38. Tenuta della contabilità

39. Trasformazioni

# Prestazioni escluse

1. Docenze a corsi, convegni e simili

2. Attività di redazione e/o trasmissione delle dichiarazioni derivanti da obblighi fiscali

3. Funzione di componente di organi di controllo di società destinatarie degli obblighi antiriciclaggio (qualora non incaricato del controllo contabile)

4. Funzione di revisore in enti pubblici

5. Funzione di sindaco in società o enti (qualora il collegio sindacale non sia incaricato del controllo contabile)

6. Incarico di curatore, commissario giudiziale e commissario liquidatore nelle procedure concorsuali, giudiziarie e amministrative e nelle procedure di amministrazione straordinaria nonché dell'incarico di ausiliario del giudice, di amministrazione straordinaria nonché incarico di ausiliario del giudice, di amministratore e di liquidatore nelle procedure giudiziali

7. Incarico di custode giudiziale di beni ed aziende

8. Incarico di recupero crediti

9. Mediazione ai sensi dell'art.60 l.n. 69/2009 (ex art. 10 co.2 lett.e) d.lgs 231/2007

10. Operazioni di vendita di beni mobili registrati e immobili nonché formazione del progetto di distribuzione, ex art.2 comma 3 lett.e, l. 14.05.2005 n. 80

- 11. Pareri giuridici pro-veritate
- 12. Perizie e consulenze tecniche su incarico del tribunale
- 13. Redazione di stime giurate su incarico dell'autorità giudiziale

# ADEGUATA VERIFICA DELLA CLIENTELA

#### Identificazione soggetti

L'identificazione è obbligatoria all'atto dell'instaurazione del rapporto professionale in relazione a prestazioni aventi ad oggetto mezzi di pagamento, beni o utilità di valore pari o superiore a 15.000 euro. L'obbligo sussiste anche in caso di operazioni frazionate o con valore indeterminato o indeterminabile.

# MOMENTO DELL'IDENTIFICAZIONE

L'identificazione e la verifica del titolare effettivo viene effettuata dal libero professionista o da un collaboratore (munito di regolare delega dal titolare dello studio legale) in presenza del cliente, mediante documento di identità non scaduto: prima dell'instaurazione del rapporto continuativo o al momento in cui è conferito l'incarico di svolgere la prestazione o l'operazione (art. 19 dlgs 231/07)

# DOCUMENTI VALIDI PER L'IDENTIFICAZIONE

(devono essere muniti di fotografia)

- Carta d'identità
- Passaporto
- Patente di guida
- Patente nautica
- Libretto di pensione
- Patentino di abilitazione alla conduzione di impianti termici
- Porto d'armi
- Tessere di riconoscimento rilasciate da un'amministrazione dello stato
- Permesso di soggiorno (in via residuale)

Nota bene : sembra che dopo aver fatto l'identificazione, la tenuta della fotocopia del documento non sia obbligatoria per legge, ma i verificatori spesso la chiedono.

# IDENTIFICAZIONE DEL CLIENTE (art. 19)

# Consiste

. Nell'acquisizione dei dati identificativi del cliente

. Nella verifica del potere di rappresentanza per chi risulti il delegato alla firma per l'operazione da svolgere

. Nell'acquisizione dei dati identificativi del soggetto o dei soggetti rappresentanti l'ente

Contenuto dell'identificazione per le persone fisiche

- Nome e cognome
- Luogo e data di nascita
- Indirizzo della residenza o del domicilio
- Codice fiscale
- Estremi del documento di identificazione

# Contenuto dell'identificazione per soggetti diversi da persone fisiche

- Denominazione
- Sede legale
- Codice fiscale o partita iva
- Identificazione del titolare effettivo dell' operazione (non sempre si riesce a capire chi è il titolare effettivo, in ogni caso i dati non devono essere registrati nell' archivio unico ma tenuti nel fascicolo)

# COSA SI INTENDE PER "TITOLARE EFFETTIVO"

# In base all'art.1, lett. U del DLgs 231/07 e all'art.1, co. 2 dell'Allegato Tecnico

Il titolare effettivo è rappresentato :

Dalla persona fisica per conto della quale è realizzata un'operazione o un'attività;

nel caso di entità giuridica

- Dalla persona o dalle persone fisiche che in ultima istanza
- a) Possiedono o controllano tale entità
- b) Ne risultino beneficiari secondo i criteri di cui all'allegato tecnico

In caso di società (all. tecnico, art.2)

- La persona fisica o le persone fisiche che, in ultima istanza, possiedano o controllino un'entità giuridica, attraverso il possesso o il controllo diretto o indiretto di una percentuale sufficiente delle partecipazioni al capitale sociale o dei diritti di voto in seno a tale entità giuridica, anche tramite azioni al portatore, purché non si tratti di una società ammessa alla quotazione su un mercato regolamentato e sottoposta a obblighi di comunicazione conformi alla normativa comunitaria o a standard internazionali equivalenti; tale criterio si ritiene soddisfatto ove la percentuale corrisponda al 25 per cento più uno di partecipazione al capitale sociale;
- 2. La persona fisica o le persone fisiche che esercitano in altro modo il controllo sulla direzione di un'entità giuridica

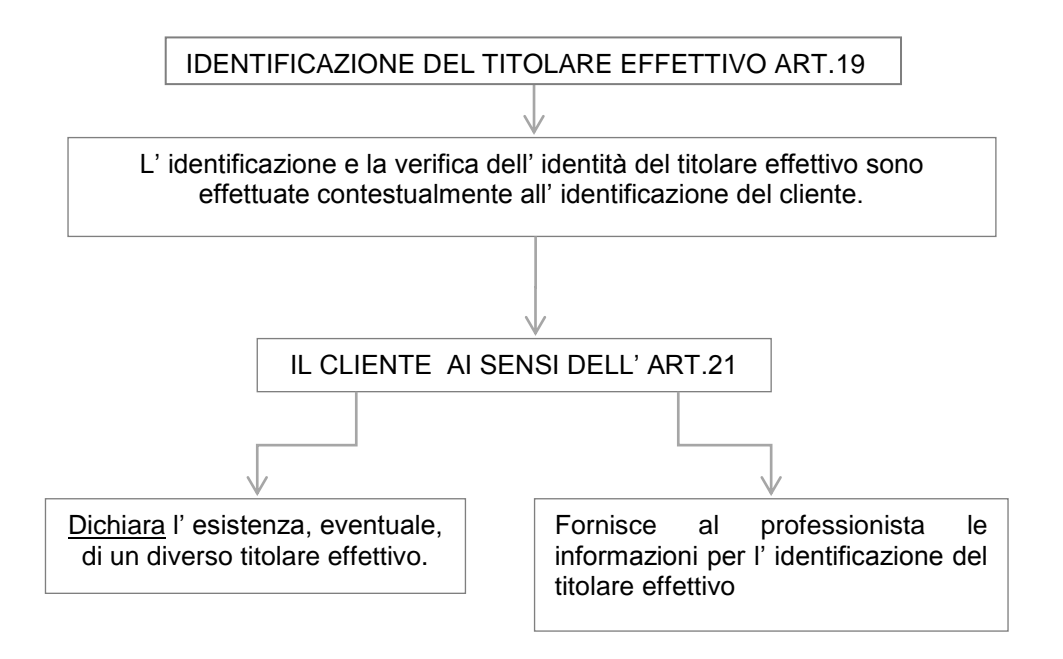

# CHIARIMENTO CNDCEC LINEE GUIDA 2011 E DOC RICERCA ASSIREVI N. 173

Le nuove guidelines puntualizzano che in presenza di soggetto titolare di una quota superiore al 50% del capitale della società , anche se un secondo soggetto abbia una partecipazione superiore al 25% del capitale della medesima, il titolare effettivo dovrà essere ricercato esclusivamente con riferimento al primo

# NOVITA': SECONDO BANKITALIA (LINEE GUIDA 3 APRILE 2013)

Nell'ipotesi in cui più soggetti non persone fisiche controllino una partecipazione al capitale della società-cliente o una percentuale dei diritti di voto nella società superiore al 25% il criterio di individuazione del titolare effettivo del cliente trova applicazione con riguardo a ciascuno dei citati soggetti.

Il titolare effettivo può rinvenirsi in uno o più dei soggetti preposti all'amministrazione della società , in considerazione dell'eventuale influenza da questi esercitata sulle decisioni riservate ai soci, con riguardo in particolare, alle decisioni relative alla nomina degli amministratori. Tale circostanza assume precipuo rilievo quando non ricorra alcuna delle condizioni previste nell'allegato tecnico.

# TITOLARE EFFETTIVO FONDAZIONI, TRUST, ENTI NON PROFIT

# Persone fisiche beneficiarie del 25% o più del patrimonio della fondazione, dell'ente o del trust dell'ente non profit

Se i beneficiari non sono stati determinati nella categoria di persone nel cui principale interesse è instituita o agisce la fondazione o il trust

Nella persona o persone fisiche che esercitano il controllo, anche di fatto, su 25% o più del patrimonio della fondazione, dell'ente o del trust

# I criteri generali per la valutazione del rischio cliente

- 1. Natura giuridica
- 2. Prevalente attività svolta
- Comportamento tenuto al momento del compimento dell'operazione o dell'instaurazione del rapporto continuativo o della prestazione professionale
- 4. Area geografica di residenza del cliente o della controparte

A ciascuno di questi punti si associa un determinato punteggio in termini di minore/maggiore rischiosità (di norma da 1 a 5, ma non esiste normativa e il professionista può scegliere i valori che desidera). Avremo un punteggio totale che indica il livello di rischio connesso al cliente.

# I criteri generali per la valutazione del rischio operazione

Elementi da considerare relativamente al rischio dell'operazione

- 1. Tipologia
- 2. Modalità di svolgimento
- 3. Ammontare
- 4. Frequenza e durata
- 5. Ragionevolezza
- 6. Area geografica di destinazione

A ciascuno di questi punti si associa un determinato punteggio in termini di minore/maggiore rischiosità (di norma da 1 a 5, ma non esiste normativa e il professionista può scegliere i valori che desidera). Avremo un punteggio totale che indica **il livello di rischio connesso all'operazione.** 

#### PUNTEGGIO

Dalla valutazione congiunta dei due punteggi (Cliente e operazione) emerge un unico indice, espressione del rischio di riciclaggio o finanziamento del terrorismo.

| CLIENTELA                                                    |         |  |  |
|--------------------------------------------------------------|---------|--|--|
|                                                              |         |  |  |
| A. ASPETTI CONNESSI AL CLIENTE                               | RISCHIO |  |  |
| A.1. Natura giuridica                                        |         |  |  |
| (alla complessita crescente della struttura organizzativa    |         |  |  |
| del cliente individuata nel modello corrisponde un           |         |  |  |
| Crescente livello di fischio di ficiciaggio)                 |         |  |  |
|                                                              |         |  |  |
| Associazione professionale                                   |         |  |  |
|                                                              |         |  |  |
| Societa di capitali                                          |         |  |  |
| Trust                                                        |         |  |  |
| Società fiduciaria                                           |         |  |  |
| ALTRO                                                        |         |  |  |
| Totale A.1 (solo un valore va inserito)                      |         |  |  |
| A.2. Prevalente attività svolta                              |         |  |  |
| (l' attività svolta deve essere valutata in base ad          |         |  |  |
| elementi quali i mezzi impiegati, le modalità di             |         |  |  |
| svolgimento e la destinazione dei risultati)                 |         |  |  |
| Elementi per la valutazione:                                 |         |  |  |
| transazioni o utilizzo di strutture non coerenti con il      |         |  |  |
| profilo dell'impresa del cliente (ad esempio: numero         |         |  |  |
| dei dipendenti rispetto alle dimensioni e natura della       |         |  |  |
| Societa ecc.)                                                |         |  |  |
| Clienti operanti in settori ad alto rischio di riciciaggio o |         |  |  |
| che effettuano operazioni ad elevato rischio di              |         |  |  |
| riciciaggio (societa che effettuano un alto livello di       |         |  |  |
| transazioni in contanti ovvero che investono in immobili     |         |  |  |
| a prezzi minori/maggiori rispetto alla norma, o che          |         |  |  |
| ellettuano pagamenti internazionali senza                    |         |  |  |
| Per operazioni pormali si intendono tutte quelle             |         |  |  |
| connesse all'attività abitualmente svolta dal cliente        |         |  |  |
| Owiamente anche operazioni apparentemente                    |         |  |  |
| normali potrebbero risultare anomale ove ad                  |         |  |  |
| esempio l'importo dell'investimento ad esse correlato        |         |  |  |
| sia particolarmente elevato rispetto alle dimensioni         |         |  |  |
| economiche e finanziarie del cliente e l'operazione          |         |  |  |
| venga finanziata con mezzi provenienti da fonti non          |         |  |  |
| abituali. In tal caso, infatti l'operazione pur              |         |  |  |
| configurandosi normale, di fatto perderebbe tale             |         |  |  |
| caratteristica in ragione delle dimensioni                   |         |  |  |
| dell'investimento e delle relative modalità di               |         |  |  |
| finanziamento.                                               |         |  |  |

| Operazioni normali                                                                    |  |
|---------------------------------------------------------------------------------------|--|
| Operazioni di particolare rilevanza                                                   |  |
| Operazioni anomale                                                                    |  |
| Totale A.2 (solo un valore va inserito)                                               |  |
| A.3. Comportamento tenuto al momento                                                  |  |
| dell'operazione                                                                       |  |
| Elementi per la valutazione:<br>Manganza della progenza figion del gliante polla fago |  |
| iniziale del rapporto e perdurante mancanza di contatti                               |  |
| (diretti) con il cliente, nei casi in cui si ritengono normali                        |  |
| Frequente modificazione della struttura legale del cliente                            |  |
| (modificazione della denominazione, trasferimenti di                                  |  |
| partecipazioni, ecc)                                                                  |  |
| Difficoltà nell'individuazione del titolare effettivo                                 |  |
| Cambiamenti ingiustificati nella titolarità                                           |  |
| Nella norma (cliente collaborativo/trasparente)                                       |  |
| Fuori della norma (cliente reticente/poco trasparente)                                |  |
| Totale A.3 (solo un valore va inserito)                                               |  |
| A.4. Area geografica di residenza                                                     |  |
| Con riferimento ai paesi extra Ue, si segnala quanto                                  |  |
| segue: ai fini della valutazione di un alto rischio si potrà,                         |  |
| ad esempio, considerare, conformemente a quanto                                       |  |
| previsto dal GAFI, se il Paese di residenza sia o meno:                               |  |
| stabilito dall'ONUL o altri organismi internazionali                                  |  |
| ° Identificato da fonti accreditate (E A T E -                                        |  |
| G A E L LM E Edmont Group of Finantial Intelligence                                   |  |
| Units, ecc.) come paese che:                                                          |  |
| - Non ha adottato un'appropriata legislazione in                                      |  |
| materia di antiriciclaggio e contrasto al                                             |  |
| finanziamento del terrorismo                                                          |  |
| <ul> <li>Finanzia o sostiene attività terroristiche ovvero</li> </ul>                 |  |
| coopera con organizzazioni terroristiche.                                             |  |
| <ul> <li>Presenta livelli significativi di corruzione e di</li> </ul>                 |  |
| altre attività criminose                                                              |  |
| Ai fini della valutazione di un basso rischio si potrà, ad                            |  |
| esempio, verificare se il cliente risieda in uno dei Paesi                            |  |
| Individuati ai sensi dei art.25, co.2, D.M. 12 AGOSTO                                 |  |
| 2008 (Stati extra DE che impongono obblighi equivalenti                               |  |
| direttiva e prevedono il controllo del rispetto di tali                               |  |
| obblighi) Argentina, Australia ,Brasile, Canada.                                      |  |
| Giappone , Hong Kong, Messico. Nuova Zelanda.                                         |  |
| Federazione Russa, Singapore , Stati uniti d'America,                                 |  |
| Repubblica del Sudafrica, Svizzera                                                    |  |
|                                                                                       |  |

| Nota Bene : II d.I. 78/2010 dispone che il Mef emani un                                                                                                    |                    |
|----------------------------------------------------------------------------------------------------|--------------------|
| elenco dei paesi a rischio di antiriciclaggio e                                                                                                    |                    |
| specialmente la segnalazione con quei paesi dove non                                                                                                    |                    |
| conviene avere un rapporto continuativo o                                                                                                    |                    |
| addirittura astenersi da qualsiasi rapporto.                                                                                                    |                    |
| Tali misure si devono applicare quando non è possibile identificare il titolare effettivo e verificarne                                                                                                    |                    |
| l'identità.                                                                                                    |                    |
| Italia                                                                                                    |                    |
| Paesi UE                                                                                                    |                    |
| Paesi Extra UE                                                                                                    |                    |
| Territori off shore                                                                                                    |                    |
| Totale A.4 (solo un valore va inserito)                                                                                                    |                    |
| TOTALE PUNTEGGIO (A)                                                                                                    |                    |
| Rischio legato alla clientela                                                                                                    |                    |
| . Basso da 4 a 12                                                                                                    |                    |
| . Medio da 13 a 16                                                                                                    |                    |
| Alto da 17 a 20                                                                                                    |                    |
| Nota bene: i punteggi per ogni gruppo e per ogni                                                                                                    |                    |
| sono a discrezione del professionista                                                                                                    |                    |
|                                                                                                    |                    |
| PRESTAZIONE PROFESSIONALE                                                                                                    |                    |
| PRESTAZIONE PROFESSIONALE<br>B. ASPETTI CONNESSI ALL' OPERAZIONE                                                                                                    | Livello di rischio |
| PRESTAZIONE PROFESSIONALE<br>B. ASPETTI CONNESSI ALL' OPERAZIONE<br>B.1. Tipologia                                                                                                    | Livello di rischio |
| PRESTAZIONE PROFESSIONALE<br>B. ASPETTI CONNESSI ALL' OPERAZIONE<br>B.1. Tipologia<br>Ordinaria                                                                                                    | Livello di rischio |
| PRESTAZIONE PROFESSIONALE<br>B. ASPETTI CONNESSI ALL' OPERAZIONE<br>B.1. Tipologia<br>Ordinaria<br>Straordinaria                                                                                                    | Livello di rischio |
| PRESTAZIONE PROFESSIONALE<br>B. ASPETTI CONNESSI ALL' OPERAZIONE<br>B.1. Tipologia<br>Ordinaria<br>Straordinaria<br>TOTALE PUNTEGGIO B1                                                                                                    | Livello di rischio |
| PRESTAZIONE PROFESSIONALE<br>B. ASPETTI CONNESSI ALL' OPERAZIONE<br>B.1. Tipologia<br>Ordinaria<br>Straordinaria<br>TOTALE PUNTEGGIO B1<br>B.2 Modalità di svolgimento                                                                                                    | Livello di rischio |
| PRESTAZIONE PROFESSIONALE<br>B. ASPETTI CONNESSI ALL' OPERAZIONE<br>B.1. Tipologia<br>Ordinaria<br>Straordinaria<br>TOTALE PUNTEGGIO B1<br>B.2 Modalità di svolgimento<br>Con Banche                                                                                                    | Livello di rischio |
| PRESTAZIONE PROFESSIONALE B. ASPETTI CONNESSI ALL' OPERAZIONE B.1. Tipologia Ordinaria Straordinaria TOTALE PUNTEGGIO B1 B.2 Modalità di svolgimento Con Banche Tra soggetti privati                                                                                                    | Livello di rischio |
| PRESTAZIONE PROFESSIONALE B. ASPETTI CONNESSI ALL' OPERAZIONE B.1. Tipologia Ordinaria Straordinaria TOTALE PUNTEGGIO B1 B.2 Modalità di svolgimento Con Banche Tra soggetti privati TOTALE PUNTEGGIO B2                                                                                                    | Livello di rischio |
| PRESTAZIONE PROFESSIONALE B. ASPETTI CONNESSI ALL' OPERAZIONE B.1. Tipologia Ordinaria Straordinaria TOTALE PUNTEGGIO B1 B.2 Modalità di svolgimento Con Banche Tra soggetti privati TOTALE PUNTEGGIO B2 B.3 Ammontare                                                                                                    | Livello di rischio |
| PRESTAZIONE PROFESSIONALE B. ASPETTI CONNESSI ALL' OPERAZIONE B.1. Tipologia Ordinaria Straordinaria TOTALE PUNTEGGIO B1 B.2 Modalità di svolgimento Con Banche Tra soggetti privati TOTALE PUNTEGGIO B2 B.3 Ammontare Basso                                                                                                    | Livello di rischio |
| PRESTAZIONE PROFESSIONALE B. ASPETTI CONNESSI ALL' OPERAZIONE B.1. Tipologia Ordinaria Ordinaria TOTALE PUNTEGGIO B1 B.2 Modalità di svolgimento Con Banche Tra soggetti privati TOTALE PUNTEGGIO B2 B.3 Ammontare Basso Medio                                                                                                    | Livello di rischio |
| PRESTAZIONE PROFESSIONALE         B. ASPETTI CONNESSI ALL' OPERAZIONE         B.1. Tipologia         Ordinaria         Straordinaria         TOTALE PUNTEGGIO B1         B.2 Modalità di svolgimento         Con Banche         Tra soggetti privati         TOTALE PUNTEGGIO B2         B.3 Ammontare         Basso         Medio         Alto                                                                                | Livello di rischio |
| PRESTAZIONE PROFESSIONALE B. ASPETTI CONNESSI ALL' OPERAZIONE B.1. Tipologia Ordinaria Ordinaria TOTALE PUNTEGGIO B1 B.2 Modalità di svolgimento Con Banche Tra soggetti privati TOTALE PUNTEGGIO B2 B.3 Ammontare Basso Medio Alto TOTALE PUNTEGGIO B3                                                                                                    | Livello di rischio |
| PRESTAZIONE PROFESSIONALE B. ASPETTI CONNESSI ALL' OPERAZIONE B.1. Tipologia Ordinaria Ordinaria TOTALE PUNTEGGIO B1 B.2 Modalità di svolgimento Con Banche Tra soggetti privati TOTALE PUNTEGGIO B2 B.3 Ammontare Basso Medio Alto TOTALE PUNTEGGIO B3 B.4 Frequenza e durata                                                                                                    | Livello di rischio |
| PRESTAZIONE PROFESSIONALE         B. ASPETTI CONNESSI ALL' OPERAZIONE         B.1. Tipologia         Ordinaria         Straordinaria         TOTALE PUNTEGGIO B1         B.2 Modalità di svolgimento         Con Banche         Tra soggetti privati         TOTALE PUNTEGGIO B2         B.3 Ammontare         Basso         Medio         Alto         TOTALE PUNTEGGIO B3         B.4 Frequenza e durata         Occasionale | Livello di rischio |
| PRESTAZIONE PROFESSIONALE B. ASPETTI CONNESSI ALL' OPERAZIONE B.1. Tipologia Ordinaria Ordinaria TOTALE PUNTEGGIO B1 B.2 Modalità di svolgimento Con Banche Tra soggetti privati TOTALE PUNTEGGIO B2 B.3 Ammontare Basso Medio Alto TOTALE PUNTEGGIO B3 B.4 Frequenza e durata Occasionale Poco frequente                                                                                                    | Livello di rischio |
| PRESTAZIONE PROFESSIONALE B. ASPETTI CONNESSI ALL' OPERAZIONE B.1. Tipologia Ordinaria Ordinaria TOTALE PUNTEGGIO B1 B.2 Modalità di svolgimento Con Banche Tra soggetti privati TOTALE PUNTEGGIO B2 B.3 Ammontare Basso Medio Alto TOTALE PUNTEGGIO B3 B.4 Frequenza e durata Occasionale Poco frequente Frequente Frequente                                                                                                  | Livello di rischio |

| B.5 Ragionevolezza                                                                              |  |
|-------------------------------------------------------------------------------------------------|--|
| Congrua                                                                                         |  |
| Non congrua                                                                                     |  |
| TOTALE PUNTEGGIO B5                                                                             |  |
| Italia                                                                                          |  |
| Paesi UE                                                                                        |  |
| Paesi Extra UE                                                                                  |  |
| Territori Off shore                                                                             |  |
| TOTALE PUNTEGGIO B6                                                                             |  |
| TOTALE PUNTEGGIO (B)                                                                            |  |
| Rischio legato all' operazione:<br>. Basso da 6 a 18<br>. Medio da 19 a 24<br>. Alto da 25 a 30 |  |

#### Valutazione finale del rischio Rischio totale di riciclaggi/finanziamento del terrorismo

| TOTALE PUNTEGGIO A                              |  |
|-------------------------------------------------|--|
| TOTALE PUNTEGGIO B                              |  |
| TOTALE COMPLESSIVO (C)                          |  |
| Valutazione finale del rischio (C):             |  |
| Basso da 10 a 30                                |  |
| - Adeguata verifica secondo:                    |  |
| ricorrono i presupposti) e in particolare deve  |  |
| esercitare un controllo costante, ossia deve    |  |
| ° analizzare le transazioni concluse durante    |  |
| tutta la durata del rapporto.                   |  |
| °verificare se esse siano compatibili con la    |  |
| conoscenza che ha del cliente, delle attività e |  |
| del suo profilo di rischio, avendo riguardo     |  |
| all origine dei fondi.                          |  |
| detenute                                        |  |
| Per gli obblighi di adeguata verifica con       |  |
| modalità semplificate il professionista è       |  |
| esonerato dall'effettuare il controllo costante |  |
| Medio da 31 a 40                                |  |
| - Il professionista deve assolvere l'obbligo di |  |
| adeguata verifica secondo modalità ordinarie e  |  |
| in particolare deve esercitare un controllo     |  |
| costante, ossia deve:                           |  |
| ° Analizzare le transazioni concluse durante    |  |
| tutta la durata del rapporto.                   |  |
| ° Verificare che tali transazioni siano         |  |
| compatibili con la conoscenza che na dei        |  |
| del suo profilo di rischio, avendo riguardo, se |  |
| necessario, all'origine dei fondi,              |  |
| ° Aggiornare i documenti , dati o informazioni  |  |
| detenute.                                       |  |
| Alto da 41 a 50                                 |  |
| Il professionista deve assolvere l'obbligo di   |  |
| in particolare deve esercitare un controllo     |  |
| costante continuo e rafforzato (controlli più   |  |
| rigorosi e frequenti)                           |  |
|                                                 |  |

# ESEMPIO DI ATTRIBUZIONE PROFILO DI RISCHIO

. Una società produttrice di pasta con sede a Napoli si rivolge ad un professionista per curare l'acquisto di altra società dello stesso settore a Torino

. Le società sono snc con soci persone fisiche di storica conoscenza per lo studio, i soci sono moglie e marito con quote al 50%, entrambi amministratori

. I clienti sono collaborativi, i pagamenti avvengono in due rate mediante bonifico bancario di cui una al preliminare e un'altra a saldo all'atto di cessione

. Il prezzo di acquisto è congruo al valore di mercato

#### ......>>>> ATTRIBUZIONE DI UN BASSO PROFILO DI RISCHIO

| a.1 Natura giuridica                | 2 | Struttura a basso profilo di<br>rischio poiché la snc è già<br>cliente dello studio e si ha una<br>buona conoscenza dei soci<br>persone fisiche                                                             |
|-------------------------------------|---|----------------------------------------------------------------------------------------------------|
| a.2 Prevalente attività<br>svolta   | 3 | Settore con medio profilo di<br>rischio poiché vi sono<br>operazioni con mercati esteri<br>ma basse transazioni in contanti<br>e i pagamenti avvengono<br>usualmente tramite bonifico<br>bancario e assegno |
| a.3 Comportamento<br>tenuto         | 2 | Comportamento a basso<br>rischio poiché cliente<br>collaborativo che procura tutte<br>le informazioni richieste                                                                                             |
| a.4 Area geografica di<br>residenza | 2 | Zona a basso rischio perché<br>operazione localizzata in Italia<br>che è paese che adotta<br>normativa di contrasto al<br>riciclaggio e finanziamento del<br>terrorismo                                     |
| TOTALE PUNTEGGIO                    | 9 | RISCHIO BASSO                                                                                                    |

#### **ESEMPIO**

# TABELLA A: ASPETTI CONNESSI AL CLIENTE

# **ESEMPIO**

# TABELLA B: ASPETTI CONNESSI ALL'OPERAZIONE

| B.1 Tipologia                  | 2  | Basso profilo di rischio poiché<br>la società attua un'operazione<br>straordinaria verso un'azienda<br>con dimensioni pari alla metà<br>delle proprie.    |
|--------------------------------|----|----------------------------------------------------------------------------------------------------|
| b.2 Modalità di<br>svolgimento | 2  | Basso profilo di rischio poiché i<br>pagamenti avvengono tramite<br>bonifico                                                                              |
| b.3 Ammontare                  | 3  | Profilo di medio rischio poiché il<br>prezzo di cessione è pari al<br>doppio del fatturato<br>dell'azienda acquistata ed il<br>valore è piuttosto elevato |
| b.4 Frequenza e durata         | 2  | Basso rischio poiché il cliente è solo occasionale                                                                                                    |
| b.5 Ragionevolezza             | 2  | Basso rischio poiché il settore<br>dell'azienda acquistata è lo<br>stesso del cliente e<br>l'investimento è compatibile con<br>il reddito dell'acquirente |
| b.6 Area geografica            | 2  | Basso rischio poiché<br>l'operazione localizzata in Italia<br>che è paese che adotta<br>normativa di contrasto al<br>riciclaggio                          |
| TOTALE PUNTEGGIO               | 13 | Rischio basso                                                                                                    |

# ESEMPIO

### TABELLA C: RISCHIO TOTALE DI RICICLAGGIO/FINANZIAMENTO AL TERRORISMO

| TOTALE PUNTEGGIO<br>A             | 9  | Rischiosità del cliente        |
|-----------------------------------|----|--------------------------------|
| TOTALE PUNTEGGIO<br>B             | 13 | Rischiosità<br>dell'operazione |
| TOTATE PUNTEGGIO<br>Complessivo C | 22 | BASSO RISCHIO                  |

# TRE LIVELLI DI VERIFICA

- 1. Ordinaria adeguata verifica della clientela, art.16;
  - Identificare il cliente
  - Verificare il potere di rappresentanza
  - Identificare il titolare effettivo
  - Ottenere informazioni su scopo e natura della prestazione
  - Svolgere un controllo costante
- 2. Obblighi semplificati (Banche)

# Possibilità di non applicare gli obblighi di adeguata verifica della clientela (art, 25)

a determinate categorie di clienti (intermediari finanziari, uffici della p.a. e istituzioni o organismi che svolgano funzioni pubbliche conformemente al diritto comunitario, società o altro organismo finanziario i cui strumenti finanziari sono ammessi a negoziazione sui mercati regolamentati)

a determinate categorie di prodotti (contratti assicurazionevita, forme individuali di previdenza, regimi pensionistici particolari, moneta elettronica)

Il Ministro dell'economia e delle finanze può autorizzare l'applicazione di obblighi semplificati di adeguata verifica della clientela a determinate tipologie di clienti e prodotti che presentano un **basso rischio di riciclaggio.** 

# L'ADEGUATA VERIFICA "SEMPLIFICATA"

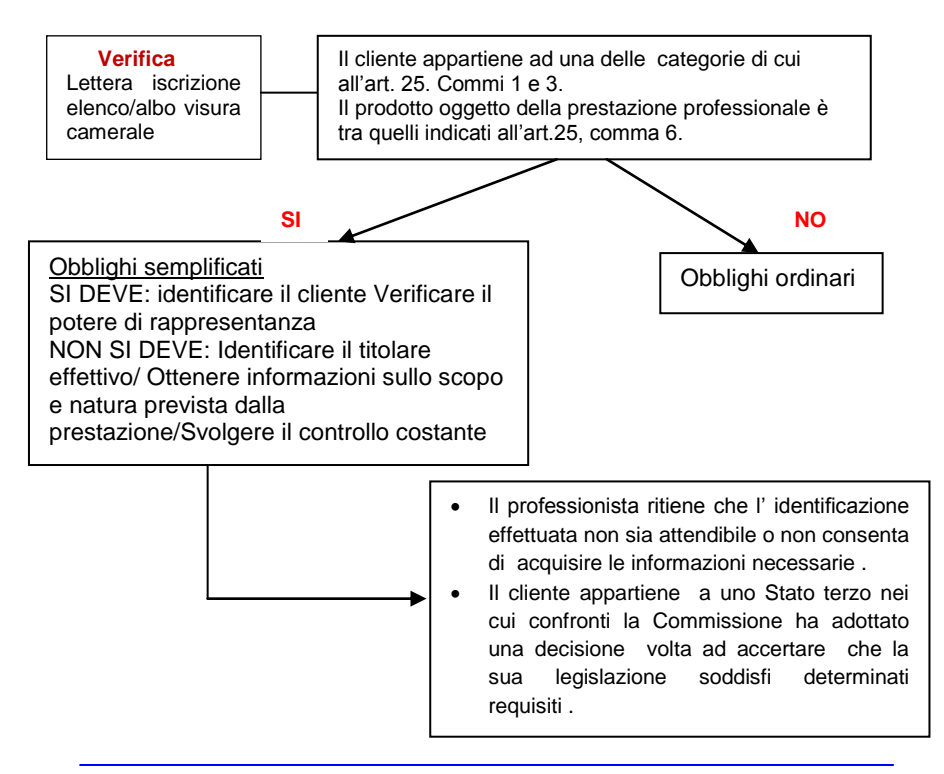

### APPLICAZIONE DI OBBLIGHI RAFFORZATI DI ADEGUATA VERIFICA DELLA CLIENTELA (ART.28)

In presenza di un rischio più elevato di riciclaggio o di finanziamento del terrorismo, nonché in alcuni casi specifici:

- cliente non fisicamente presente
- conti di corrispondenza
- PEP (persone politicamente esposte)\*

\*Sono le persone fisiche cittadine di altri Stati comunitari o di Stati extracomunitari che occupano o hanno occupato cariche pubbliche individuate sulla base dei criteri di cui all'allegato tecnico al d.lgs. 231/2007 ART. 1 (dal 2015 verranno inseriti anche le personalità italiane)

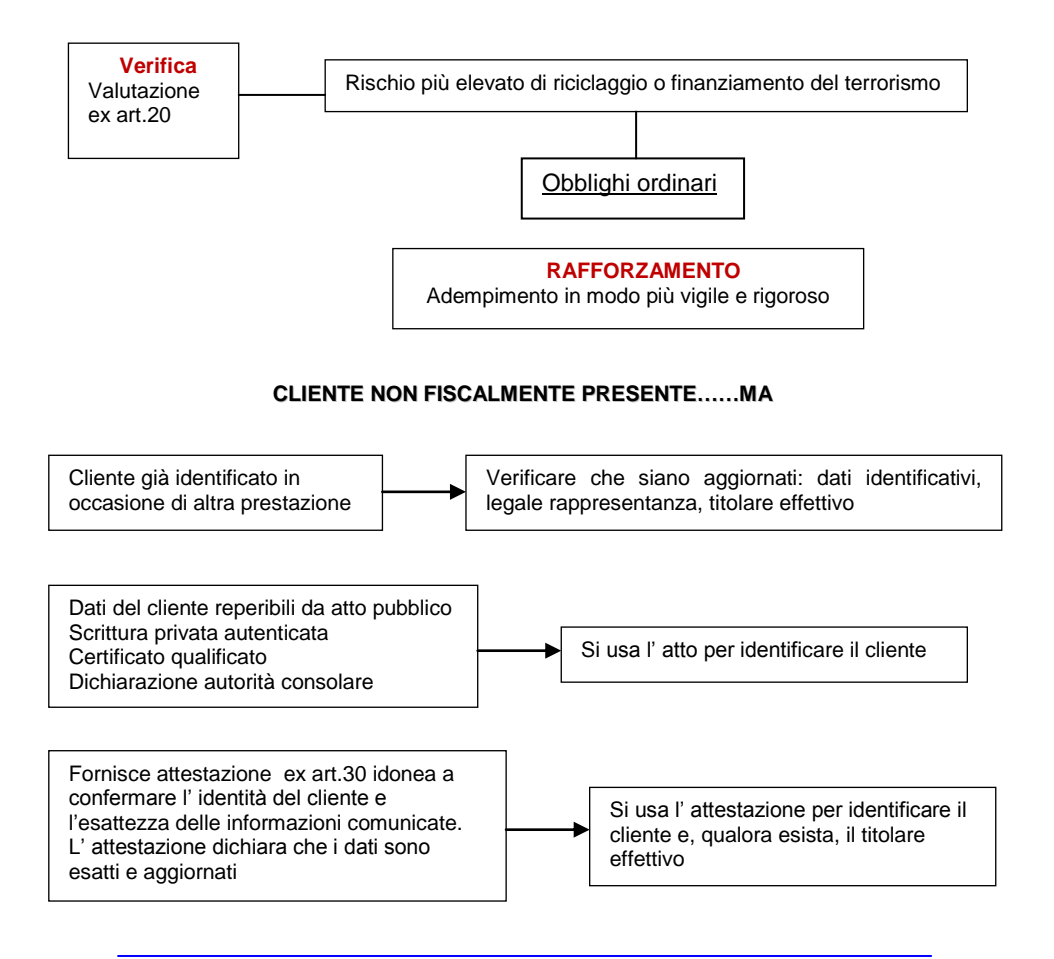

#### SE CLIENTE NON FISCALMENTE PRESENTE

#### IN OGNI CASO SI DEVE:

Verificare il potere di rappresentanza, identificare il titolare effettivo, ottenere informazioni sullo scopo e la natura della prestazione, svolgere il controllo costante.

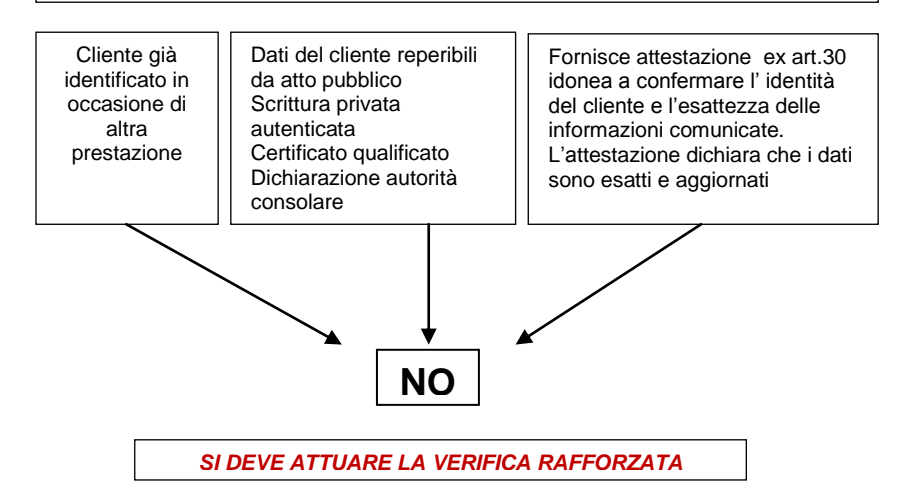

# PEP (Persone politicamente esposte)

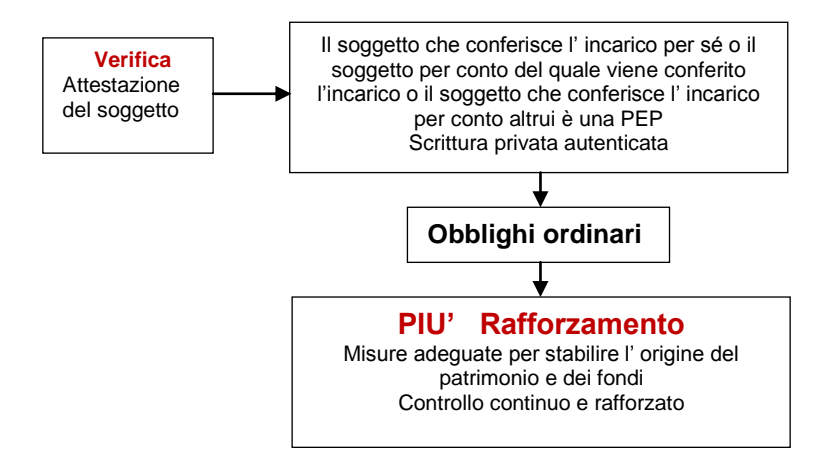

# VERIFICA DELLA CLIENTELA

IL CONTROLLO COSTANTE SUL CLIENTE (ART. 19, CO 1 LETT.C)

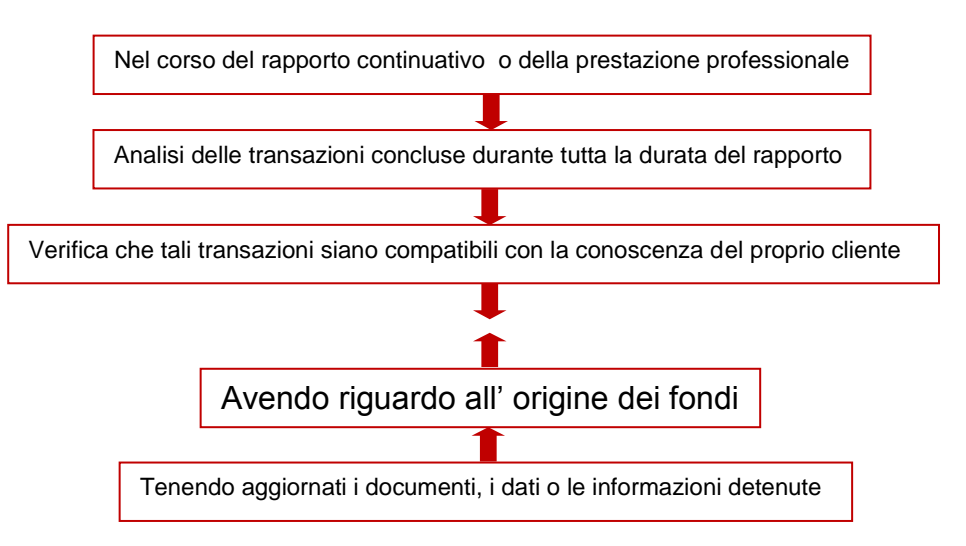

# OBBLIGO DI ASTENSIONE Art. 23

Quando il professionista non è messo nelle condizioni di assolvere agli obblighi di adeguata verifica della clientela, <u>non potrà instaurare un</u> <u>rapporto continuativo né eseguire operazioni o prestazioni</u> <u>professionali.</u>

Se il rapporto era già in essere anteriormente all'obbligo di effettuare la verifica della clientela il professionista dovrà <u>rinunciare a proseguire</u> <u>l'incarico.</u>

#### Permane l'obbligo di segnalazione

Eventuali somme ricevute devono essere rimborsate con chiara dicitura nel bonifico al cliente.

# SANZIONI PER L'ADEGUATA VERIFICA DELLA CLIENTELA

. I professionisti **sono tenuti ad ottenere informazioni sullo scopo e sulla natura** prevista del rapporto continuativo o della prestazione professionale

. L' **art. 55,** del DIgs 231/07 introduce una serie di sanzioni a seconda del tipo di omissione a partire da 2.600 euro a 50.000 euro con reclusione da sei mesi a tre anni.

Archivio unico e registrazioni

### Decorrenza 22 aprile 2006 con registrazioni entro 22 aprile 2007

. La mancata attivazione di un registro unico sia esso cartaceo che informatico ha sanzioni molto elevate .

. Il registro deve essere tenuto in unico sistema (informatico o cartaceo)

. Il sistema informatico si rileva più pratico non dovendo tutte le volte riscrivere i dati del cliente ed in caso di richieste mirate dagli enti preposti estrapolare solo quanto richiesto.

. Attenzione a comperare un cartaceo oggi per ieri, sul registro occorre controllare a che legge è aggiornato per capire da quale data posso registrarci sopra. Magari ho acquistato il programma antiriciclaggio con **Tecnolex e quindi l'archivio informatico è attivo dalla data di acquisto del software.** 

. Cartaceo : divieto di registro a fogli mobili

.Tempi di registrazione : entro 30 giorni dal compimento dell'operazione e la documentazione deve essere conservata per 10 anni

. I dati attinenti al titolare effettivo dovrebbero essere inseriti nell'archivio unico, ma attualmente tale obbligo non è operativo mancando indicazioni sulle modalità di registrazione

# . <u>l'archivo informatico deve essere tenuto</u> secondo standards <u>tecnici stabiliti dall'uic</u>

. Negli studi associati e società tra professionisti è ammissibile un archivio unico per tutto lo studio; in questo caso deve essere individuato il professionista responsabile per ciascun cliente

. Nelle prestazioni a tempo indeterminato o determinato con tacito rinnovo non è richiesto un rinnovo di registrazione in archivio unico in quanto l'incarico non ha scadenza

<u>Passando dal cartaceo al registro informatico occorre fissare</u> una data di passaggio e registrarla e riportare nel software solo eventuali operazioni ancora attive.

. Tutte le registrazioni effettuate nel software devono essere visibili per 10 anni.

# DEFINIZIONE DEL CONCETTO DI "OPERAZIONE FRAZIONATA"

Si tratta di un' operazione unitaria sotto il profilo economico, di valore pari o superiore ai limiti stabiliti dal presente decreto, posta in essere attraverso più operazioni, singolarmente inferiori ai predetti limiti, effettuate in momenti diversi ed in un circoscritto periodo di tempo fissato in sette giorni fermo restando la sussistenza dell' operazione frazionata quando ricorrano elementi per ritenerla tale. Pertanto, la definizione di operazione frazionata ha un contenuto innovativo rispetto al sistema previgente: viene stabilito in sette giorni l'arco temporale per eseguire le cd. "operazioni frazionate".

# SEGNALAZIONE operazioni SOSPETTE

#### In via telematica anonima tramite il Consiglio dell' Ordine

Gli avvocati, com' è noto, nel corso di questi anni, non hanno segnalato che poche operazioni sospette tant' è vero che stando al bollettino di Banca Italia relativo al 2011 le operazioni di sospetto riciclaggio segnalate da professionisti sono complessivamente 492, mentre gli avvocati hanno segnalato complessivamente 12 operazioni.

# PRESUPPOSTO PER L'OPERAZIONE SOSPETTA

Si segnala quando i professionisti:

"Sanno"

"Sospettano"

"Hanno ragionevoli dubbi per sospettare"

che "siano in corso la conversione o il trasferimento di beni che provengono da un'attività criminosa allo scopo di occultare o dissimulare l'origine illecita"

#### Il professionista non deve segnalare

Ogni informazione prodromica o collegata all'espletamento dei compiti di difesa

Ogni informazione ricevuta con riferimento alla consulenza resa al cliente sull'eventualità di intentare o evitare un procedimento giudiziario

Ove tali informazioni siano ottenute prima, durante o dopo il procedimento stesso

# **INDICATORI DI ANOMALIA**

#### Ulteriori elementi per la valutazione del rischio QUADRO SINOTTICO PRINCIPALI INDICATORI DI ANOMALIA – SUDDIVISI IN SEI CATEGORIE E SUB INDICI – (D.M. 16 APRILE 2010)

#### INDICATORI DI ANOMALIA CONNESSI AL CLIENTE

Il cliente fornisce informazioni palesemente inesatte o incomplete, ovvero false, riguardo: la propria identità e quella dell' eventuale titolare effettivo; lo scopo e la natura della prestazione richiesta; l'attività esercitata ovvero la situazione finanziaria, economica e/o patrimoniale propria e/o dell' eventuale gruppo di appartenenza; il potere di rappresentanza, l' identità dei delegati alla firma, la struttura di proprietà di controllo

Il cliente utilizza documenti identificativi che sembrano contraffatti

Il cliente si mostra riluttante a fornire ovvero rifiuta di fornire informazioni, dati e documenti comunemente acquisiti per l'esecuzione dell' operazione ovvero per il regolamento delle prestazioni

Il cliente, all' atto di esibire documenti d' identità ovvero alla richiesta di fornire informazioni sull' operazione o sulla prestazione, rinuncia immotivatamente ad eseguirla

Il cliente mostra una inusuale familiarità con i presidi previsti dalla normativa in tema di adeguata verifica della clientela, di registrazione dei dati e di segnalazione di operazioni sospette, ovvero pone ripetuti quesiti in ordine alle modalità di applicazione di tali presidi

Il cliente dimostra di non avere adeguata conoscenza della natura, dell'oggetto o dello scopo della prestazione professionale richiesta, suscitando il dubbio che egli possa occultare di agire con finalità illecite per conto di un terzo

Il cliente effettua operazioni di importo significativo ed è noto per essere stato sottoposto a procedimento penale, a misure di prevenzione o a provvedimenti di sequestro, ovvero è notoriamente contiguo (ad esempio familiare) a soggetti sottoposti a procedimento penale, a misure di prevenzione o a provvedimenti di sequestro, ovvero effettua operazioni con controparti note per essere state sottoposte a procedimenti penali, a misure di prevenzione o a provvedimenti di sequestro

Il cliente opera in Paesi con regime antiriciclaggio non equivalente a quello dei Paesi della Comunità Europea e richiede ovvero pone in essere le seguenti operazioni, senza fornire ragionevoli motivi legati alla attività esercitata, al gruppo di appartenenza o a particolari condizioni adeguatamente documentate:

- Costituzione o trasferimento, nei predetti Paesi, di diritti reali sui beni immobili;
- Conferimento per la costituzione o l' aumento di capitale soprattutto se effettuate per importi consistenti – di società che hanno sede legale nei predetti Paesi;
- Utilizzo, in qualità di soci, di imprese costituite in regime di trust nei predetti Paesi;
- Trasferimento di partecipazioni o di diritti su quote o azioni, o su altri strumenti finanziari che hanno diritto di acquisire tali partecipazioni o diritti, qualora venga interposto un soggetto estero con apparenti finalità di dissimulazione;
- Ricezione e/o trasferimento di fondi

#### INDICATORI DI ANOMALIA CONNESSI ALLE MODALITA' DI ESECUZIONE DELLE PRESTAZIONI PROFESSIONALI

Richiesta di prestazione professionali o del compimento di operazioni aventi oggetto ovvero scopo non compatibile con il profilo economico-patrimoniale o con l'attività del cliente ovvero con il profilo economico patrimoniale o con l'attività dell' eventuale gruppo societario cui lo stesso appartiene.

Frequenti operazioni di acquisizione di partecipazioni o di altri diritti su imprese o aziende, non giustificate dal profilo economicopatrimoniale o dall' attività del cliente ovvero dell' eventuale gruppo societario cui lo stesso appartiene o da altri ragionevoli motivi.

Richiesta di prestazioni professionali con modalità inusuali e palesemente ingiustificate rispetto al normale svolgimento della professione o dell' attività.

Richiesta di prestazioni professionali o di compimento di operazioni con configurazione illogica, specie se economicamente e finanziariamente svantaggiose per il cliente ovvero con modalità eccessivamente complesse rispetto allo scopo dichiarato.

# INDICATORI DI ANOMALIA RELATIVI ALLE MODALITA' DI PAGAMENTO DELL' OPERAZIONE

Proposta di regolare i pagamenti mediante strumenti del tutto incoerenti rispetto alla prassi corrente dell'operazione richiesta, in assenza di ragionevoli motivi legati al tipo di attività esercitata, all'eventuale gruppo societario cui il cliente appartiene o a particolari condizioni adeguatamente documentate.

Proposta di regolare i pagamenti secondo modalità tali da suscitare il dubbio che si intenda ricorrere a tecniche di frazionamento del valore

economico dell'operazione, in assenza di ragionevoli motivi legati all'attività esercitata o a particolari condizioni adeguatamente documentate.

Richiesta, in assenza di ragionevoli motivi, di modificare le modalità di pagamento già convenute, soprattutto se sono proposti strumenti di pagamento non appropriati alla prassi comune dell' operazione disposta.

Pagamento delle operazioni o delle prestazioni mediante mezzi di pagamento provenienti, a diverso titolo, da soggetti terzi estranei al rapporto negoziale e non riconducibili al gruppo di appartenenza del cliente, o comunque non collegati con il cliente, in assenza di ragionevoli motivi.

# INDICATORI DI ANOMALIA RELATIVI ALLA COSTITUZIONE E ALLA

AMMINISTRAZIONE DI IMPRESE, SOCIETA', TRUST ED ENTI ANALOGHI Richiesta, in assenza di ragionevoli motivi, di prestazioni professionali che, anche mediante operazioni di natura societaria, hanno lo scopo o l' effetto di dissimulare o di ostacolare l'identificazione del titolare effettivo dell' attività ovvero di occultare l'origine o la destinazione delle risorse finanziarie coinvolte

Conferimento o apporti di capitale in società o altri enti mediante beni in natura per importi palesemente sproporzionati a quelli di mercato

#### INDICATORI DI ANOMALIA RELATIVI AD OPERAZIONI AVENTI OGGETTO BENI IMMOBILI O MOBILI REGISTRATI

Acquisto di beni a un prezzo molto elevato rispetto al profilo economico-patrimoniale del cliente o del gruppo di appartenenza in assenza di ragionevoli motivi o di specifiche esigenze.

Acquisto o vendita di beni a un prezzo palesemente sproporzionato rispetto al valore di mercato degli stessi in assenza di ragionevoli motivi o di specifiche esigenze.

Acquisto di beni effettuato con il rilevamento di azioni di società con sede in Paesi con regime antiriciclaggio non equivalente a quello dei Paesi della Comunità Europea in assenza di ragionevoli motivi o di specifiche esigenze

Investimento in beni immobili in assenza di qualsivoglia legame con la località di ubicazione degli stessi e/o di convenienza economica dell' investimento.

Acquisto di beni senza disporre di, ovvero senza acquisire, adeguate informazioni sulla localizzazione o sullo stato degli stessi, ovvero sull' equità delle condizioni contrattuali.

Richiesta di consulenza in merito alla possibilità acquistare o vendere beni in contanti per importi molto rilevanti.

# INDICATORI DI ANOMALIA RELATIVI AD OPERAZIONI CONTABILI <u>E FINANZIARIE</u>

Operazioni contabili aventi come scopo o come effetto quello di occultare disponibilità finanziarie, soprattutto se per importi rilevanti.

Operazioni di investimento di natura finanziaria con caratteri e per importi incoerenti rispetto al profilo economico-patrimoniale e/o all'attività esercitata dal cliente o dall' eventuale gruppo societario cui lo stesso appartiene.

Operazione di emissione e/o collocamento di strumenti finanziari, aventi caratteristiche e importi incoerenti rispetto al profilo economico-patrimoniale e/o all' oggetto della società o dell'eventuale gruppo societario cui la stessa appartiene.

Richiesta di finanziamenti effettuata sulla base di atti, rappresentati anche da titoli o certificati, talora anche di dubbia autenticità, attestanti l' esistenza di cospicui depositi presso banche insediate in Paesi con regime antiriciclaggio non equivalente a quello dei Paesi della Comunità europea.

Esecuzione, in assenza di giustificati motivi legati all' attività esercitata, di successive operazioni di apertura e chiusura conti e di altri rapporti continuativi, soprattutto se in Paesi con regime antiriciclaggio non equivalente a quello dei paesi della Comunità europea.

Utilizzo di conti di soggetti terzi, in particolare di società o enti, per l'impiego di disponibilità personali del cliente, ovvero utilizzo di conti personali del cliente per l'impiego di disponibilità di terzi, in particolare di società o enti, tali da suscitare il dubbio che siano perseguiti intenti dissimulatori.

# LA REGISTRAZIONE E LA CONSERVAZIONE DEI DATI

Secondo le linee guida CNDCEC,

# il fascicolo della clientela dovrà tenere:

 Fotocopia documento di riconoscimento (per alcuni relatori è sufficiente riportare i dati corretti senza averne copia) valido alla data dell'identificazione)

# ° fotocopia codice fiscale

° Fotocopia partita iva

° **Visura camerale** (consigliata per le ditte individuali, obbligatoria per i soggetti diversi da persona fisica per verificare il soggetto o i soggetti cha hanno il potere di rappresentanza)

° Verbale C.D.A. di nomina

# ° Scheda per l'adeguata verifica della clientela (Novità 2011) firmata dal cliente

<sup>°</sup> Dichiarazione del cliente in cui evidenzia se agisce per proprio conto o per conto di altri dei quali deve fornire le generalità
<sup>°</sup> Documentazione in base alla quale si è verificata la possibilità di

applicare obblighi semplificati di

adeguata verifica o, al contrario, la necessità di ricorrere alla procedura rafforzata;

<sup>°</sup> Eventuale attestazione ex art. 30 (verifica da parte di terzi)
<sup>°</sup> Copia del mandato professionale (in caso di conferimento verbale dell'incarico, è consigliabile l'accettazione scritta per individuare la data dell'inizio e l'oggetto della prestazione professionale)

° Dichiarazione da parte del cliente sul **titolare effettivo** dell'operazione e indicazione dei suoi dati

° Eventuale **ulteriore documentazione** richiesta dal professionista per individuare il titolare effettivo

• **Dichiarazione** da parte del cliente sullo **scopo e sull'oggetto dell'attività o dell'operazione** per la quale è chiesta la prestazione professionale

° Se necessario, dichiarazione da parte del cliente sui **mezzi** economici e finanziari per attuare l'operazione o instaurare l'attività e, nel caso di una non adeguata copertura finanziaria, la provenienza dei capitali necessari

° Documenti delle prestazioni svolte

• Eventuali brevi appunti sulla ragionevolezza dell'operazione rispetto all'attività svolta del cliente, e su comportamenti anomali del cliente

<sup>°</sup> **Documentazione relativa alla cessazione della prestazione professionale o dell'operazione** (lettera di revoca del mandato o di rinuncia all'incarico, cessazione partita iva. Ecc.)

° Eventuale risultato della verifica in merito all'inserimento del cliente nella c.d. "black list"

° Eventuale documentazione, preferibilmente firmata dal cliente, comprovante lo **svolgimento di attività di consulenza precontenzioso** 

° Ogni altro documento o annotazione che il professionista ritenga opportuno conservare ai fini della normativa antiriciclaggio

#### L' ISTITUZIONE DEL FASCICOLO DEL CLIENTE

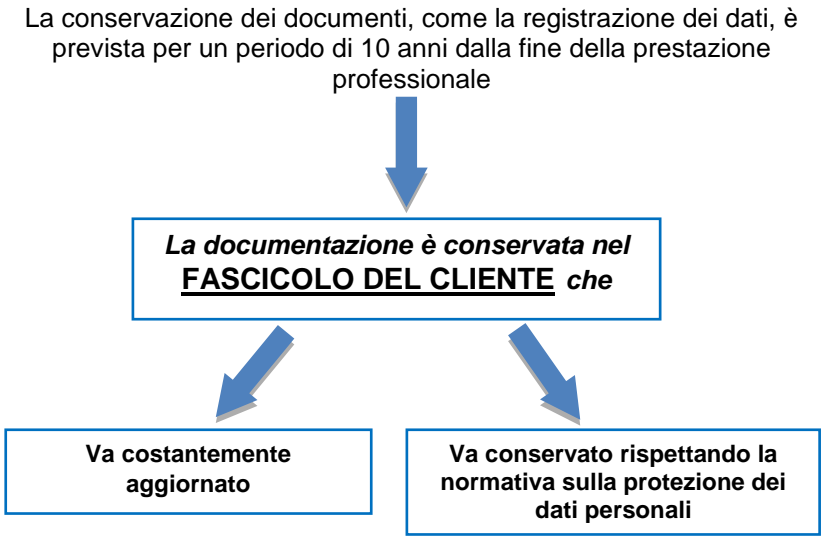

L' articolo 36 prevede l' obbligo di <u>conservare i documenti</u> e registrare le informazioni acquisiste adempiendo all' obbligo di "adeguata verifica della clientela"

Onde consentire ogni eventuale indagine da parte delle autorità competenti

#### Tempi di conservazione dei dati e documenti "10 ANNI DALLA FINE DELLA PRESTAZIONE" FASCICOLO INFORMATICO

#### (art. 16 comma 12 del D.L. 29 novembre n.185)

Il fascicolo della clientela può essere tenuto anche secondo modalità informatiche (ad esempio mediante cartelle informatiche intestate a ciascun cliente nelle quali dovranno essere archiviati tutti i documenti).

Il professionista deve apporre la firma digitale e la data certa con marca temporale per conferire validità probatoria ai fini dei procedimenti giudiziari al documento conservato mediante modalità informatiche.
# Schema Riepilogativo

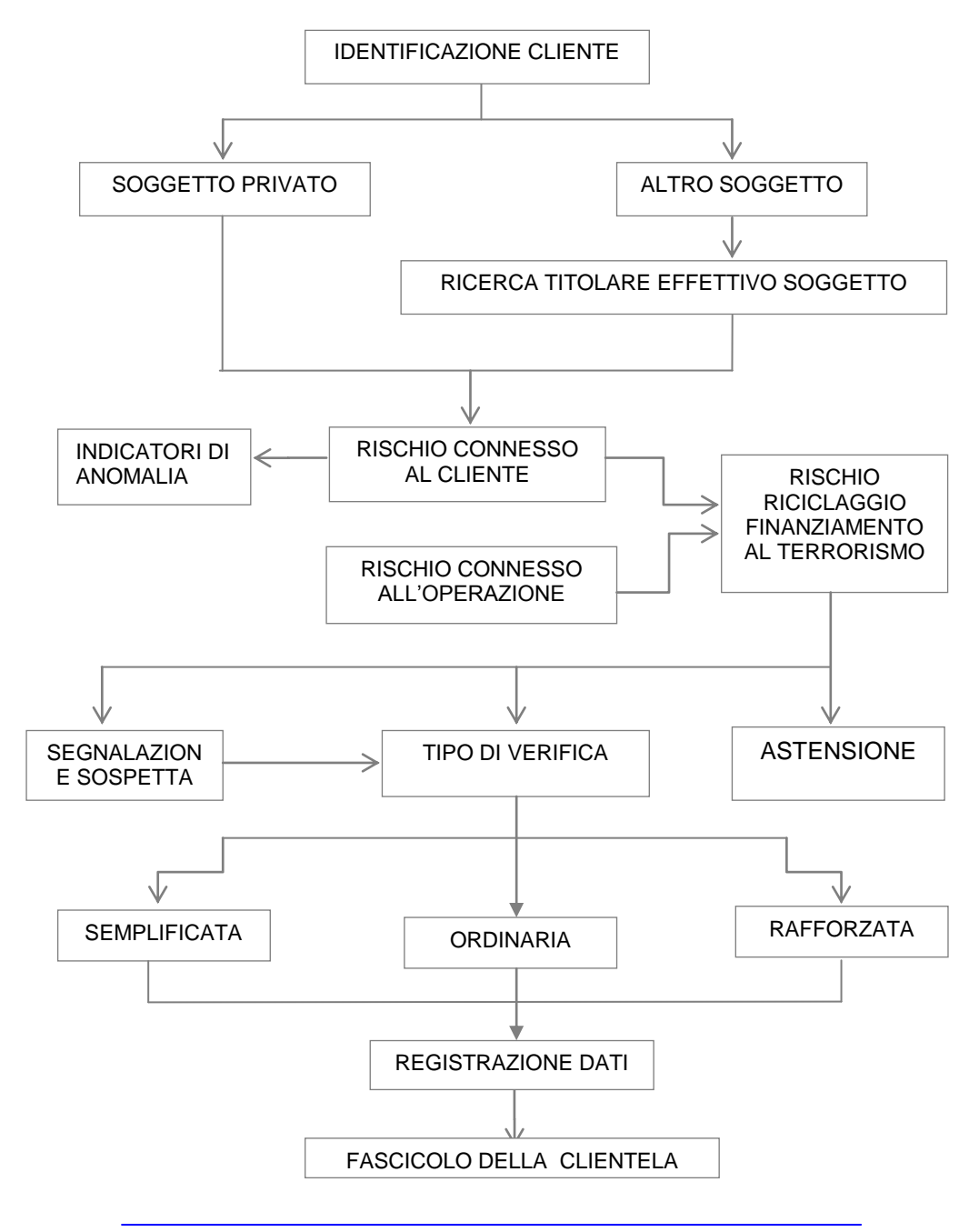

# INSERIMENTO DATI PER L'ADEGUATA VERIFICA

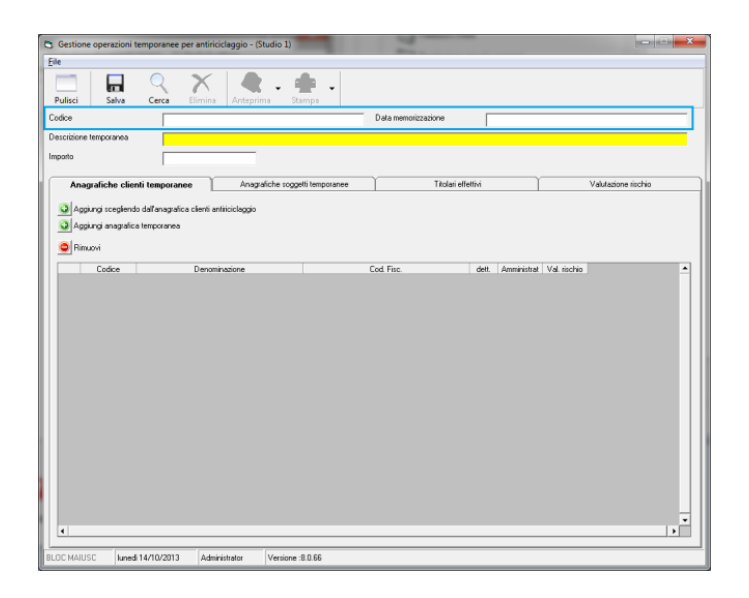

**Codice e Data di memorizzazione:** questi campi vengono assegnati in automatico dal programma dopo il salvataggio.

**Descrizione temporanea**: inserire la descrizione dell' operazione.

**Importo:** inserire l' importo relativo all' operazione. Nel caso in cui l'importo dell' operazione dia di valore "*indeterminato*", non digitare alcuna cifra.

La parte sottostante è suddivisa in quattro schede:

- Anagrafiche clienti temporanee
- Anagrafiche soggetti temporanee
- Titolari effettivi
- Valutazione rischio

# Anagrafiche clienti temporanee:

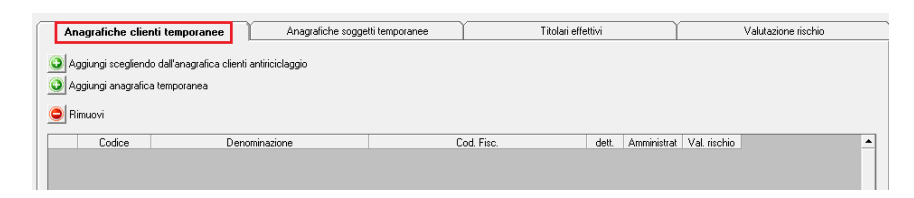

L' utente può "aggiungere un cliente scegliendo dall'anagrafica clienti antiriciclaggio" quindi attingerà all'archivio antiriciclaggio esistente oppure può "Aggiungere un'anagrafica temporanea" ovvero inserire al momento i dati del cliente nell'apposita maschera:

| 🔁 Antiriciclaggio: anagrafica temporanea - (Studio 1)                                                     |  |  |  |  |  |
|----------------------------------------------------------------------------------------------------|--|--|--|--|--|
| Eile                                                                                                    |  |  |  |  |  |
| Image: Second system     Image: Second system       Pulisci     OK       Annulla     Importa              |  |  |  |  |  |
| Professionista che ha<br>eseguito lidentificazione: Avv. Rolando Stefano                                  |  |  |  |  |  |
| Tipo di identificazione: 🗚 💽 eseguita direttamente dal libero professionista o da un suo collaboratore; 🏘 |  |  |  |  |  |
| Data di identificazione: 14/10/2013                                                                       |  |  |  |  |  |
| Cognome e Nome / ROSSI ANTONIO 🗳                                                                          |  |  |  |  |  |
| Attività lavorativa svolta: ARTIGIAND                                                                     |  |  |  |  |  |
| Paese di residenza (solo per residenti all'estero):                                                       |  |  |  |  |  |
| Comune (anche per Lecco Provincia (solo per residenti all'estero):                                        |  |  |  |  |  |
| Indirizzo (anche per Via Mascari, n.11 CAP: 23900                                                         |  |  |  |  |  |
| Codice Fiscale: RSSNTN70C48E507B                                                                          |  |  |  |  |  |
| - Solo per persone fisiche                                                                                |  |  |  |  |  |
| Data di nascita: 08/03/1970 🔹 Luogo di nascita: Lecco                                                     |  |  |  |  |  |
| Tipo documento: 01 🔽 Carta d'identità 🌺 Numero: 456654456546                                              |  |  |  |  |  |
| Data di rilascio: 01/05/2011 Autorità e luogo di Comune di Lecco rilascio:                                |  |  |  |  |  |
| Sesso: Maschile scadenza documento: 01/05/2021                                                            |  |  |  |  |  |
| RLDC MAULSC matteril 15/10/2013 Administrator Versiona: 9.0.67                                            |  |  |  |  |  |
|                                                                                                    |  |  |  |  |  |

Premendo **ANNULLA** non verranno riportate eventuali modifiche dei dati inseriti. Premendo **OK** invece i dati inseriti verranno riportati nella maschera successiva.

Una volta premuto **OK** la maschera delle *Anagrafiche clienti temporanee* verrà aggiornata con la riga di sintesi del/dei clienti inseriti:

| Eile                                                                                      | emporanee per antiricicla                                      | ggio - (Studio 1)      |                  |           |                      | (B)(C) |
|-------------------------------------------------------------------------------------------|----------------------------------------------------------------|------------------------|------------------|-----------|----------------------|--------|
| Pulisci Salva                                                                             | Cerca Elimina                                                  | Anteprima Stam         | <b>1</b> •       |           |                      |        |
| Codice                                                                                    |                                                                |                        | Data menorizzazi | ine 🗌     |                      |        |
| Descrizione temporanea                                                                    | Acquisto immobile in                                           | Lecco Corso Promessi S | posi, n.34       |           |                      |        |
| Importo                                                                                   | -                                                              | 20.000                 |                  |           |                      |        |
|                                                                                           |                                                                |                        |                  |           |                      |        |
| <ul> <li>Aggiungi sceglend</li> <li>Aggiungi anagrafici</li> <li>Pimuovi</li> </ul>       | o dall'anagrafica clienti antiric<br>a temporanea              | iclaggio               |                  |           |                      |        |
| Aggiungi scegliend     Aggiungi anagrafici     Aggiungi anagrafici     Rimuovi     Codice | o dall'anagrafica clienti antiric<br>a temporanea<br>Denominaz | iclaggio<br>ione       | Cod Fire.        | dett. Amm | iristrat Val rischio |        |

Per eliminare nominativi già inseriti posizionarsi sulla riga desiderata e premere sull' icona "**Rimuovi**".

Premendo sulla cartellina gialla **dett**. (dettaglio) verrà visualizzata la maschera con i dati inseriti del cliente.

L' icona **Amministratori** apre la maschera da compilare in caso in cui l' operazione che si sta inserendo sia una società e quindi vi è o vi sono amministratori della stessa.

L' inserimento dei dati è il consueto ovvero: scegliendo dall'anagrafica clienti/ dall'anagrafica soggetti/ aggiungendolo direttamente (anagrafica temporanea)...

| 🖪 gestione ammir | nistratori per antiricicla | ggio             |                                    |                    |              |                |
|------------------|----------------------------|------------------|------------------------------------|--------------------|--------------|----------------|
| File             |                            |                  |                                    |                    |              |                |
| 🥪 😦              |                            |                  |                                    |                    |              |                |
| Ok Annulla       |                            |                  |                                    |                    |              |                |
| Società:         | CORTI SPA                  |                  |                                    |                    |              |                |
| Operazione:      | Contratto per esportazi    | one merci        |                                    |                    |              |                |
|                  |                            |                  | Amministratori                     |                    |              |                |
| Acciunci sceali  | endo dall'anagrafica clier | nti 🗿 Apaiunai   | scediendo dall'anagrafica soggetti | Acciunci anagrafic | a temporanea |                |
|                  |                            |                  |                                    | <u></u>            | a tangatanaa |                |
| Rimuovi          |                            |                  |                                    |                    |              |                |
| L Codice         | Der<br>BENEDETTO CARL      | iominazione<br>A | Cod. Fisc.<br>BNDCRL70C48E507M     | dett.              | Importa come | Tit. effettivo |
|                  |                            |                  |                                    |                    |              |                |
|                  |                            |                  |                                    |                    |              |                |
|                  |                            |                  |                                    |                    |              |                |
|                  |                            |                  |                                    |                    |              |                |
| L                |                            |                  |                                    |                    |              |                |
| BLOC MAIUSC      | martedi 15/10/2013         | Administrator    | Versione: 8.0.67                   |                    |              |                |

Una volta compilati i dati verrà visualizzata la riga di sintesi dell' amministratore con il collegamento al dettaglio. **Importa come....** serve per definire se l' amministratore viene identificato come cliente o come soggetto coinvolto ( ai fini della successiva importazione nell' archivio unico informatico. Se non selezionato, non verrà importato) :

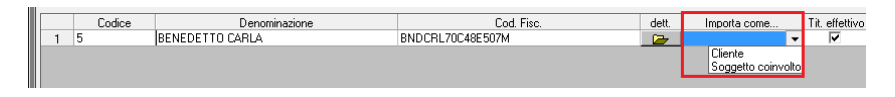

**Tit. effettivo :** questo check box è attivato di default e segnala che l'amministratore inserito è anche il titolare effettivo dell'operazione. Se così non fosse è necessario cliccarci sopra per togliere la spunta.

Una volta inserito il nominativo dell' amministratore premere su **Ok** per continuare la procedura di completamento delle schede.

Se invece non si vuole confermare i dati basta cliccare su **ANNULLA** e non si terrà conto dei dati inseriti.

Premendo sull' icona valutaz.rischio si aprirà la maschera per l'assegnazione del punteggio per il rischio sul cliente:

| le                                                          |               |                                                                                                    |         |        |              |
|-------------------------------------------------------------|---------------|----------------------------------------------------------------------------------------------------|---------|--------|--------------|
| ✓ ≤)<br>OK Appulla                                          |               |                                                                                                    |         |        |              |
| Cliente: ROSSI ANTONIO                                      |               |                                                                                                    |         |        |              |
| A1 Natura situidina                                         |               |                                                                                                    |         |        |              |
| 1 - Ditta individuale                                       | C Molto basso | C Basso                                                                                                    | ⊂ Medio | C Alto | C Molto alto |
| 2 - Associazione professionale                              | C Molto basso | C Basso                                                                                                    | C Medio | C Alto | C Molto alto |
| 3 - Società di persone                                      | C Molto basso | C Basso                                                                                                    | C Medio | C Alto | C Molto alto |
| 4 - Società di capitali                                     | C Molto basso | C Basso                                                                                                    | C Medio | C Alto | C Molto alto |
| 5 - Trust                                                   | C Molto basso | C Basso                                                                                                    | C Medio | C Alto | C Molto alto |
| 6 - Società fiduciaria                                      | C Molto basso | C Basso                                                                                                    | C Medio | C Alto | C Molto alto |
| 7 - ALTRO                                                   | C Molto basso | C Basso                                                                                                    | C Medio |        | C Molto alto |
| A2-Prevalente attività svolta                               |               |                                                                                                    |         |        |              |
| 1 - Operazioni normali                                      | C Molto basso | C Basso                                                                                                    | C Medio | C Alto | C Molto alto |
| 2 · Operazioni di particolare rilevanza                     | C Molto basso | C Basso                                                                                                    | Medio   | C Alto | C Molto alto |
| 3 - Operazioni anomale                                      | C Molto basso | C Basso                                                                                                    | C Medio | C Alto | C Molto alto |
| A3 Comportamento tenuto durante l'opera                     | zione         |                                                                                                    |         |        |              |
| <ol> <li>Nella norma (collaborativo/trasparente)</li> </ol> | C Molto basso | C Basso                                                                                                    | Medio   | C Alto | C Molto alto |
| 2 · Fuori dalla norma (reticente/poco trasprente)           | C Molto basso | C Basso                                                                                                    | C Medio | C Alto | C Molto alto |
| A4-Area geografica di residenza                             |               |                                                                                                    |         |        |              |
| 1 - Italia                                                  | C Molto basso | Basso     Basso     Basso | C Medio | C Alto | C Molto alto |
| 2 - Paesi UE                                                | C Molto basso | C Basso                                                                                                    | C Medio | C Alto | C Molto alto |
| 3 - Paesi Extra UE                                          | C Molto basso | C Basso                                                                                                    | C Medio | C Alto | C Molto alto |
| 4 - Territori Off Shore                                     | C Molto basso | C Basso                                                                                                    | C Medio | C Alto | C Molto alto |
|                                                             | Valutazione   | e rischio (solo d                                                                                                    | liente) |        |              |
|                                                             | 12            | (Rischio basso)                                                                                                    |         |        |              |
|                                                             |               | (autiana) 0.0.70                                                                                                    |         |        |              |

Al termine dell' assegnazione dei dati ricordarsi di premere OK.

Se invece non si vogliono memorizzare i dati inseriti premere su **ANNULLA**.

### Anagrafiche soggetti temporanee:

Questa scheda serve per l' inserimento dei soggetti coinvolti nell'operazione. A tale proposito ricordiamo che anche l' inserimento dei soggetti obbliga all' adeguata verifica della clientela. L'inserimento avviene secondo le consuete modalità già illustrate precedentemente.

| 🖪 Gestione operazioni  | s Gestione operazioni temporanee per antiriciclaggio - (Studio 1) |                       |                    |                     |  |  |  |
|------------------------|-------------------------------------------------------------------|-----------------------|--------------------|---------------------|--|--|--|
| <u>F</u> ile           |                                                                   |                       |                    |                     |  |  |  |
| Pulisci Salva          | Cerca Elimina Anteprima                                           | - 🌸 -<br>Stampa       |                    |                     |  |  |  |
| Codice                 |                                                                   | Data m                | emorizzazione      |                     |  |  |  |
| Descrizione temporanea | Acquisto immobile in Lecco Corso                                  | Promessi Sposi, n.34  |                    |                     |  |  |  |
| Importo                | 420.000                                                           |                       |                    |                     |  |  |  |
| Anagrafiche clie       | nti temporanee Anagrafich                                         | e soggetti temporanee | Titolari effettivi | Valutazione rischio |  |  |  |
| Aggiungi sceglien      | do dall'anagrafica soggetti antiriciclaggio                       |                       |                    |                     |  |  |  |
| Aggiungi anagrafi      | ca temporanea                                                     |                       |                    |                     |  |  |  |
| 😑 Rimuovi              |                                                                   |                       |                    |                     |  |  |  |
| Codice                 | Denominazione                                                     | Cod. Fisc             | dett. Amminis      | irat 🔺              |  |  |  |

## Anagrafiche titolari effettivi:

Ricordiamo che il titolare effettivo da registrare è colui che detiene il 25 % +1 del capitale sociale della società, pertanto potrebbe essere:

- L' amministratore o gli amministratori
- Altre persone fisiche
- Non esserci

Individuare l' eventuale presenza del/dei titolari effettivi è molto importante ai fini della registrazione dell'operazione. Questi dati non verranno riportati nell' archivio unico.

Abbiamo visto che nella maschera dell' inserimento degli amministratori è presente un check box che segnala se l'amministratore è anche titolare effettivo dell'operazione o meno:

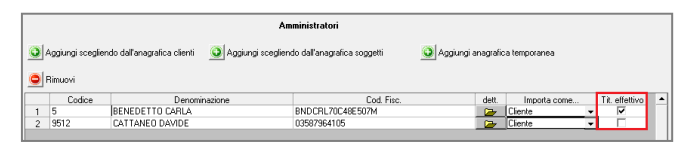

L' amministratore che risulterà titolare effettivo viene automaticamente inserito dal programma quindi non è necessario reinserirlo.

Nella maschera sottostante invece dovranno essere inseriti quei soggetti che non sono amministratori ma che comunque risultano titolari effettivi dell' operazione (ad esempio altri soci non amministratori o altre persone esterne.)

Data la particolarità di questa figura, per i titolari effettivi si può procedere solo con l'inserimento dell' anagrafica temporanea...

| 🔁 Gestione operazioni te | mporanee per anti | iciclaggio - (Studio 1)  |                          |                              |                      |                     |
|--------------------------|-------------------|--------------------------|--------------------------|------------------------------|----------------------|---------------------|
| Eile                     |                   |                          |                          |                              |                      |                     |
| Pulisci Salva            | Cerca Elimin      | a Anteprima              | Stampa -                 |                              |                      |                     |
| Codice                   |                   |                          | Dat                      | memorizzazione               |                      |                     |
| Descrizione temporanea   | Acquisto immo     | bile in Lecco Corso Pror | nessi Sposi, n. 34       |                              |                      |                     |
| Importo                  |                   | 420.000                  |                          |                              |                      |                     |
| Anagrafiche clienti      | temporanee        | Anagrafiche so           | ggetti temporanee        | Titolari effettivi           |                      | Valutazione rischio |
|                          | l titolari eff    | ettivi vanno indicati    | solo se diversi dagli am | ninistratori delle società i | nserite come clienti |                     |
| Aggiungi anagrafica      | temporanea        |                          |                          |                              |                      |                     |
| 😑 Rimuovi                |                   |                          |                          |                              |                      |                     |
| Codice                   | Deno              | minazione                | Cod. I                   | isc. dett.                   |                      | <b>_</b>            |

### Valutazione rischio:

Questa scheda serve per l'assegnazione della valutazione del rischio dell'operazione. Digitare sul radio button desiderato; in automatico verrà aggiornata la Valutazione rischio complessivo (solo operazione) in funzione del punteggio a cui corrisponde l'assegnazione del rischio.

| le                                   |               |                              |                     |          |                |                               |                                                      |
|--------------------------------------|---------------|------------------------------|---------------------|----------|----------------|-------------------------------|------------------------------------------------------|
| Pulisci Salva                        | Cerca E       | mina Anteprima               | - 💭                 | -        |                |                               |                                                      |
| odice                                | (7BEC94)      | E-D888-478E-881D-6           | 8C8511828D3)        | Data     | memorizzazione | lunedi 14 ottobi              | re 2013 - 9.36.28                                    |
| escrizione temporanea                | Acquisto      | mobile in Lecco Cors         | o Promessi Sposi, i | n.40     |                |                               |                                                      |
| otroqu                               |               | 380.000                      |                     |          |                |                               |                                                      |
| Anagrafiche clier                    | ti temporanee | Anagrafi                     | he soggetti tempo   | anee     | Titolar        | i effettivi                   | Valutazione rischio                                  |
| B1-Tipologia rappo                   | to            |                              |                     |          |                |                               |                                                      |
| 1 - Ordinaria                        |               | C Molto bas                  | so C Basso          | C Medio  | C Alto         | C Molto alto                  | Valutazione rischio complessivo<br>[solo operazione] |
| 2 - Straordinaria                    |               | C Molto bas                  | so C Basso          | Medio    | C Alto         | C Molto alto                  | 15 [Rischio basso]                                   |
| B2-Modalità di svol                  | gimento       |                              |                     |          |                |                               |                                                      |
| 1 - Con banche                       |               | C Molto bas                  | so C Basso          | C Medio  | C Alto         | C Molto alto                  |                                                      |
| 2 - Senza banche                     |               | Molto bas                    | so C Basso          | Medio    | C Alto         | Molto alto                    |                                                      |
| B3-Ammontare                         |               |                              |                     |          |                |                               |                                                      |
| 1 - Battu                            |               | C Molto bas                  | so C Basso          | C Medio  | C Alto         | C Molto alto                  |                                                      |
| 2 · MEDIO                            |               | C Molto bas                  | so C Basso          | (* Medio | C Alto         | C Molto alto                  |                                                      |
| 3-2480                               |               | C Molto bas                  | so C Basso          | C Medio  | C Alto         | C Molto alto                  |                                                      |
| B4-Frequenza e du<br>1 - Occasionale | ala           | C. Mala has                  | en G Parro          | C Mada   | C 10+          | C Mate ato                    |                                                      |
| 2 - Poco frequente                   |               | C Maila bas                  | C Ramo              | C Media  | C Alto         | C Make allo                   |                                                      |
| 3 - Frequente                        |               | C Mate has                   | C Passo             | C Made   | C 430          | C Make ake                    |                                                      |
| DE Desiserations                     |               | <ul> <li>Moto bat</li> </ul> | w , £3550           | , stedio | . 140          | <ul> <li>mueo alto</li> </ul> |                                                      |
| 1 - Congrua                          |               | C Molto bar                  | so (* Basso         | C Medio  | C Alto         | C Molto alto                  |                                                      |
| 2 - Non congrua                      |               | C Molto bas                  | so C Basso          | C Medio  | C Alto         | C Molto alto                  |                                                      |
| B6-Area geografica                   | (operazione)  |                              |                     |          |                |                               |                                                      |
| 1 - Italia                           |               | C Molto bas                  | so 🛈 Basso          | C Medio  | C Alto         | C Molto alto                  |                                                      |
| 2 - Paesi UE                         |               | C Molto bas                  | 10 C Basso          | C Medio  | C Alto         | C Molto alto                  |                                                      |
| 3 - Paesi Extra UE                   |               | C Molto bas                  | so C Basso          | C Medio  | C Alto         | C Molto alto                  |                                                      |
| 4 - Territori Ott Shore              |               | C Molto bas                  | 10 C Basso          | C Medio  | C Alto         | C Molto alto                  |                                                      |

Dopo aver completato l'inserimento di tutti i dati richiesti nelle schede della maschera, si può procedere con il **salvataggio dell'operazione**.

Il programma assegnerà in automatico il Codice particolare interno, per ora provvisorio, e la Data memorizzazione:

| 😫 Gestione operazioni temporanee per antiriciclaggio - (Studio 1) |                                                                              |              |         |             | o 1)            |         |                     |                  | l                | X    |
|-------------------------------------------------------------------|------------------------------------------------------------------------------|--------------|---------|-------------|-----------------|---------|---------------------|------------------|------------------|------|
| File                                                              |                                                                              |              |         |             |                 |         |                     |                  |                  |      |
| Pulisci                                                           | <b>Salva</b>                                                                 | Q<br>Cerca   | Elimina | Anteprima   | . 🤶<br>Stampa   | •       |                     |                  |                  |      |
| Codice (78EC941E-D888-478E-881D-68C8511828D3)                     |                                                                              |              |         |             | 851182BD3}      |         | Data memorizzazione | lunedi 14 ottobr | e 2013 - 9.36.28 |      |
| Descrizione b                                                     | Descrizione temporanea Acquisto immobile in Lecco Corso Promessi Sposi, n 40 |              |         |             |                 |         |                     |                  |                  |      |
| Importo                                                           |                                                                              |              |         | 380.000     |                 |         |                     |                  |                  |      |
| Anagi                                                             | rafiche clien                                                                | iti temporar | iee     | Anagrafiche | e soggetti temp | ioranee | Titolari effe       | tivi             | Valutazione ris  | chio |

## Stampa e Anteprima di Stampa:

Per procedere con la stampa (o l' anteprima di stampa) del

- Modulo identificazione del cliente
- Valutazione del rischio

basta premere sulla freccettina a lato del relativo pulsante e cliccare sul modello che si desidera stampare , si aprirà la maschera per la scelta della stampante....

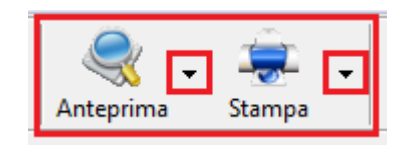

| 🕽 Gestione operazioni temporanee per antiriciclaggio - (Studio 1) |                               |                         |     |                                   |  |  |
|-------------------------------------------------------------------|-------------------------------|-------------------------|-----|-----------------------------------|--|--|
| File                                                              |                               |                         |     |                                   |  |  |
| Pulisci Salva                                                     | Cerca Elimina Anteprima       | Stampa                  |     |                                   |  |  |
| Codice                                                            | (A5D1E3C0-579E-429A-BFE4-12ED | Modulo identificazione  | one | lunedi 14 ottobre 2013 - 11.44.50 |  |  |
| Descrizione temporanea                                            | Prova con più persone fisiche | Valutazione del rischio |     | ,                                 |  |  |
| Importo                                                           | 152.000                       |                         |     |                                   |  |  |

Tutte le operazioni **salvate** potranno essere **ricercate** in un secondo tempo per essere modificate ed eventualmente ristampate. E' possibile anche **eliminare** eventuali operazioni memorizzate.

### INSERIMENTO DEI PROFESSIONISTI DELLO STUDIO

L'operazione d'inserimento dei professionisti nel programma di antiriciclaggio, è obbligatoria ed è prevista per l'identificazione dei dati anagrafici del cliente e per la registrazione delle operazioni previste.

Ad ogni professionista deve essere assegnata obbligatoriamente una sigla.

Ogni anagrafica inserita non può essere più modificata o annullata pertanto consigliamo la massima attenzione nell' immissione dei dati.

#### Nota Bene: solo per chi utilizza già le sigle in Tecnolex

per comodità chi già utilizza le sigle nel gestionale può importarle automaticamente utilizzando la funzione sulla barra degli strumenti **Importa**, e tutte le sigle presenti in Tecnolex verranno copiate nell'archivio antiriciclaggio. Per evitare di importare sigle di avvocati che non lavorano più per lo Studio, o inserite con errori, consigliamo PRIMA di procedere con l' importazione dei dati, di controllare la situazione delle sigle nel gestionale perché DOPO non sarà più possibile eliminarle.

Le sigle devono essere distinte per ciascuno studio. Se chi utilizza il programma è uno studio associato è necessario creare una sigla per ciascun professionista appartenente. Dati richiesti:

Sigla: inserire un codice alfanumerico con un massimo di 5 caratteri, è un dato obbligatorio.

**Professionista/ Studio:** inserire il nome dell' avvocato o la ragione sociale dello Studio, non è un dato obbligatorio.

**Codice Fiscale**: inserire il codice fiscale dell' avvocato o la partita iva dello Studio, non è un dato obbligatorio.

Ricordiamo che la lunghezza dei campi è fissata dalla norma. Al termine premere **SALVA**.

Per visualizzare le sigle dei professionisti già inserite premere su CERCA.

| 🖰. Antiriciclaggio: gestione professionisti di studio - (Studio 1) |            |  |  |  |  |  |
|--------------------------------------------------------------------|------------|--|--|--|--|--|
| File                                                               |            |  |  |  |  |  |
| Pulisci Salva Cerca Importa                                        |            |  |  |  |  |  |
| Sigla: RO                                                          |            |  |  |  |  |  |
| Professionista \ Studio: Avv. Rolando Stefano                      |            |  |  |  |  |  |
| Codice fiscale: RLNNRC82A26L219J                                   |            |  |  |  |  |  |
| BLOC MAIUSC lunedi 21/10/2013 Administrator Versio                 | ne :8.0.76 |  |  |  |  |  |

# Capitolo 3 – Anagrafica Clienti

#### **GESTIONE INTEGRATA E GESTIONE SEPARATA**

L' archivio clienti nel programma di antiriciclaggio può essere gestito con due modalità differenti:

- 1) **GESTIONE INDIPENDENTE** DALL' ARCHIVIO CLIENTI DI TECNOLEX
- 2) GESTIONE INTEGRATA ALL' ARCHIVIO CLIENTI DI TECNOLEX

La differenza tra le due gestioni riguarda la possibilità di inserire clienti NON PRESENTI nell' archivio di Tecnolex , ( **gestione indipendente)** a cui verrà assegnata una numerazione autonoma e progressiva .

Con la **gestione integrata** un nominativo può essere inserito nell' archivio clienti antiriciclaggio solo se già presente nei clienti di Tecnolex, mantenendo la stessa numerazione.

La scelta del tipo di gestione avviene attraverso l'attivazione del check box presente nei **parametri generali** per la scelta della gestione indipendente (vedi manuale utente di Tecnolex, Cap. 18 Servizio, Parametri generali, Parte 2  $\rightarrow$  Antiriciclaggio). Di default la gestione è integrata, quindi il check box è senza spunta.

| Antiriciclaggio                                    |  |
|----------------------------------------------------|--|
| Archivio clienti indipendente da archivio TecnoLex |  |

**Attenzione:** in qualsiasi momento l' utente può passare dalla gestione integrata a quella indipendente, ma una volta scelta quest' ultima non sarà possibile ritornare alla gestione integrata. Appena viene spuntato il check box, un messaggio segnalerà all' utente questa prerogativa:

| TecnoLe | ex: Parametri generali 🛛 🛛 🕅                                                                                                    |
|---------|----------------------------------------------------------------------------------------------------|
| ♪       | ATTENZIONE! Selezionando tale opzione non sarà più possibile annullare la scelta. L'operazione avrà effetto<br>definitivo.<br>Si è sicuri di voler proseguire? Per eventuli informazioni sull'effetto della scelta consultare il manuale d'uso. |
|         | Si No                                                                                                    |

**Consigliamo l' utilizzo della gestione indipendente a coloro che hanno come clienti antiriciclaggio più società che persone fisiche** (a tale riguardo consigliamo di leggere attentamente il paragrafo sull' inserimento della persona giuridica con relativo **APPROFONDIMENTO** a pagina 4) COME AVVIENE L'INSERIMENTO DI UN NUOVO CLIENTE

L' anagrafica clienti prevede l' inserimento e la gestione nell' archivio antiriciclaggio, di clienti presenti negli archivi di Tecnolex. Le informazioni che interessano questo archivio sono quelle richieste dalla normativa e comprendono alcuni dati che il programma preleva, se ci sono, dall' anagrafica clienti di Tecnolex trascrivendoli in questa maschera secondo precise modalità stabilite dalla legge. Pertanto alcune informazioni verranno importate solo con il carattere maiuscolo, e tutti gli accenti dovranno essere scritti utilizzando l' apostrofo. L' utente dovrà poi compilare i dati mancanti, la maggior parte dei quali è ritenuta obbligatoria e senza i quali il cliente NON può essere salvato nel nuovo archivio. Ove sia possibile il programma controlla le modalità con cui l' utente inserisce le informazioni, segnalando eventuali inesattezze.

Ricordiamo che anche la lunghezza dei campi è fissata dalla norma.

### INSERIMENTO DI UNA PERSONA GIURIDICA: specifiche

Nell' effettuare l' identificazione di una persona giuridica ci si rende conto che nella maschera dell' anagrafica CLIENTI con la gestione integrata, vengono importati i dati della società ma mancano i campi per l' inserimento dei <u>dati identificativi del legale rappresentante.</u>

I campi presenti nel nostro programma sono quelli previsti dalle direttive dell' U.I.C., pertanto molti di voi hanno sollevato le proprie perplessità e dopo molte interpellanze,l' U.I.C. ha comunicato in data 22 giugno, di procedere come segue:

- i dati riferiti alla persona giuridica, cioè alla società, vanno inseriti nell' *anagrafica SOGGETTI*;

- i dati riferiti alla persona fisica richiedente la prestazione professionale, vanno inseriti nell' **anagrafica CLIENTI**. In caso di più rappresentanti legali o amministratori delegati, dovranno essere inseriti tutti per essere eventualmente richiamati nella fase di registrazione delle operazioni.

## **APPROFONDIMENTO:**

Di seguito elenchiamo le operazioni da effettuare per l'inserimento di una persona giuridica con le due diverse gestioni, integrata e indipendente, analizzando vantaggi e svantaggi.

#### 1) Inserimento di una persona giuridica con la GESTIONE INTEGRATA:

ciascun legale rappresentante va inserito come cliente in Tecnolex nonostante non verrà mai utilizzato per la fatturazione, per poi essere successivamente richiamato nella gestione clienti antiriciclaggio. La persona giuridica, cioè la società, va inserita come cliente in Tecnolex ai fini della normale fatturazione e poi reinserita nuovamente come soggetto nell' archivio antiriciclaggio.

Lo **SVANTAGGIO** con questo tipo di gestione è l' incremento del numero dei clienti in Tecnolex che non vengono poi sostanzialmente utilizzati, anche perché i legali rappresentanti possono essere più di uno e secondo le disposizioni dell' U.I.C., devono essere inseriti tutti!!

Il **VANTAGGIO** consiste in una più facile identificazione dei clienti in quanto la numerazione è la stessa di Tecnolex

#### 2) Inserimento di persona giuridica con la GESTIONE INDIPENDENTE:

in Tecnolex viene inserita solo la persona giuridica, la società, ai fini della fatturazione che dovrà anche essere inserita nel programma antiriciclaggio come soggetto. I legali rappresentanti vengono tutti inseriti come clienti nell' archivio antiriciclaggio.

Lo **SVANTAGGIO** riguarda la differente numerazione di ciascun cliente nei due archivi: infatti nel programma antiriciclaggio la numerazione è progressiva e autonoma rispetto a quella dei clienti di Tecnolex.

Il **VANTAGGIO** consiste nel mantenere più snello l'archivio clienti di Tecnolex , non dovendo più inserire il legale rappresentante. Anche il procedimento d'inserimento nell'archivio antiriciclaggio diventa più veloce.

**Premessa**: a seconda del tipo di gestione che l' utente decide di utilizzare la maschera dei clienti rimarrà la stessa ma con tasti funzioni differenti:

#### TASTI FUNZIONE con Gestione indipendente

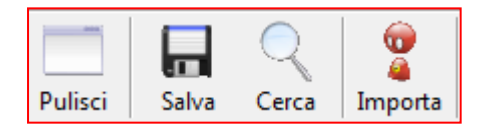

#### TASTI FUNZIONE con Gestione integrata

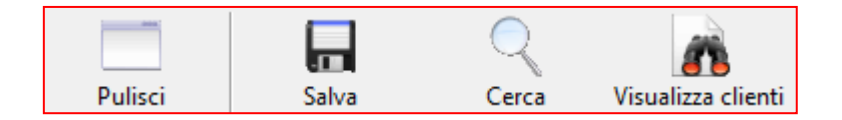

Per quanto riguarda la spiegazione del dettaglio delle funzioni Vi rimandiamo alle pagine successive nel capitolo delle Barre degli strumenti.

Di seguito per comodità metteremo le immagini delle maschere con la gestione integrata.

### SCHEDA Anagrafica

| 3. Antiriciclaggio: anagra<br>File                     | hca clienti - (Studio 1)                          |
|--------------------------------------------------------|---------------------------------------------------|
|                                                        |                                                   |
| Pulisci S                                              | alva Cerca Visualizza clienti                     |
| Anagrafica Appunti R                                   | ettifiche anagrafica   Operazioni effettuate      |
| <u>C</u> odice:                                        | Professionista che ha eseguito l'identificazione: |
| Tipo di identificazione:                               | A (                                               |
| Data di identificazione:                               |                                                   |
| Cognome e Nome /<br>Ragione sociale:                   | j 🖻                                               |
| Attività lavorativa svolta:                            |                                                   |
| Paese di residenza (solo<br>per residenti all'estero): | <b>_</b>                                          |
| Comune (anche per<br>residenti all'estero):            | Provincia (solo per residenti in italia):         |
| Indirizzo (anche per<br>residenti all'estero):         | CAP:                                              |
| Codice Fiscale:                                        |                                                   |
| Solo per persone fisio                                 | she                                               |
| Data di nascita:                                       | Luogo di nascita:                                 |
| Tipo documento:                                        | Numero:                                           |
| Data di rilascio:                                      | Autorità e luogo di<br>rilascio:                  |
| Sesso:                                                 | scadenza documento:                               |
|                                                        |                                                   |

#### Gestione indipendente:

CODICE: quando si inserisce un nuovo cliente con la gestione indipendente, questo campo NON VA COMPILATO. Al termine dell' inserimento, dopo aver salvato, il programma numera automaticamente e progressivamente ogni nuovo cliente, con un messaggio nella parte finale della maschera ripulita.

#### Gestione integrata:

CODICE: identifica i clienti presenti in questo programma utilizzando lo stesso codice dell' anagrafica di Tecnolex. Per importare un cliente nell'archivio antiriciclaggio, è sufficiente digitarne il codice e il programma segnala la necessità di importare i dati da un archivio all' altro:

| TecnoLex: / | Antiriciclaggio                                                                                         | ×        |
|-------------|----------------------------------------------------------------------------------------------------|----------|
| i           | Cliente non presente nell'archivio antiriciclaggio. Verranno pr<br>dati presenti nell'archivio clienti. | oposti i |
|             |                                                                                                    | ОК       |

| Cliccando su OK la maschera viene corr | npletata con i dati utili trovati in Tecnolex : |
|----------------------------------------|-------------------------------------------------|
|                                        |                                                 |

| le                                                     |                                                        |            |
|--------------------------------------------------------|--------------------------------------------------------|------------|
|                                                        |                                                        |            |
| Pulisci S                                              | alva Cerca Visualizza clienti                          |            |
| Anagrafica Appunti R                                   | ettifiche anagrafica   Operazioni effettuate           |            |
| <u>C</u> odice:                                        | 97 Professionista che ha<br>eseguito lidentificazione: | <i>#</i> 4 |
| Tipo di identificazione:                               | •                                                      | 14         |
| Data di identificazione:                               |                                                        | _          |
| Cognome e Nome /<br>Ragione sociale:                   | AMEDEO AUGUSTOLO                                       | <b>~</b>   |
| Attività lavorativa svolta:                            |                                                        |            |
| Paese di residenza (solo<br>per residenti all'estero): | <b></b>                                                |            |
| Comune (anche per<br>residenti all'estero):            | Roma Provincia (solo per Roma residenti in italia):    | 2          |
| Indirizzo (anche per<br>residenti all'estero):         | Via dei portici romani, n.1                            |            |
| <u>C</u> odice Fiscale:                                | MDAGTL70T31H501D                                       |            |
| Solo per persone fisio                                 | che                                                    |            |
| Data di nascita:                                       | 31/12/1970 🛨 Luogo di nascita: roma                    |            |
| Tipo documento:                                        | Numero:                                                |            |
| Data di rilascio:                                      | Autorità e luogo di<br>rilascio:                       |            |
| Sesso:                                                 | Maschile scadenza documento:                           | ÷.         |

PROFESSIONISTA CHE HA ESEGUITO L' IDENTIFICAZIONE: ogni professionista dello Studio che esegue un' identificazione dei clienti per l'antiriciclaggio deve essere inserito nell'apposita anagrafica presente nel menù (vedi Cap. 1 Professionisti) e richiamato in questa parte del programma. E' sufficiente inserire il codice, digitandolo, utilizzando la freccia a lato o con il pulsante TROVA. Questo dato è obbligatorio e deve essere inserito per poter salvare il cliente.

TIPO DI IDENTIFICAZIONE: questo dato è obbligatorio, si può inserire tramite il codice o con il pulsante TROVA che permette di consultare e selezionare il tipo di identificazione dalla tabella, già predisposta.

DATA DI IDENTIFICAZIONE: dato obbligatorio che va compilato a cura dell'utente, in automatico viene proposta la data del computer.

Importantissimo: la data di identificazione può essere variata dall' utente, solo in sede d' inserimento, mentre tutte le modifiche successive verranno memorizzate automaticamente con la data del computer !!!

COGNOME E NOME/RAGIONE SOCIALE: questo dato è obbligatorio, viene copiato dall' archivio clienti, trascritto in maiuscolo e non dovrà contenere più di uno spazio consecutivo. Le parole accentate verranno trascritte in maiuscolo con

l'accento, ad esempio à diventa A'. E' importante sapere che la normativa prevede che dopo un apostrofo non vengano lasciati spazi bianchi quindi raccomandiamo la massima attenzione durante l' inserimento perché questo errore non è controllabile dal programma.

Se il soggetto è una persona giuridica Vi ricordiamo di seguire le indicazioni a pag. 2. Negli altri casi è necessario inserire la denominazione e quindi la natura giuridica che deve essere scritta secondo le modalità previste dalla legge. Cliccando sul pulsante sfoglia apparirà la tabella con tutti i tipi previsti, basta selezionare la sigla desiderata e in automatico verrà inserita dopo la denominazione. Per le ditte individuali mettere selezionare dall' elenco D.I.:

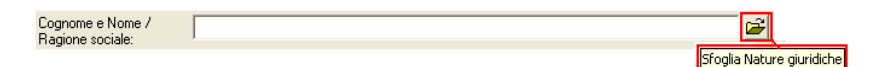

ATTIVITA' LAVORATIVA SVOLTA: questo dato è obbligatorio e deve contenere una descrizione libera che spiega sinteticamente l'attività lavorativa svolta dal cliente. RICORDARSI che si possono utilizzare solo 50 caratteri.

PAESE DI RESIDENZA (solo per residenti all' estero): questo dato è obbligatorio solo se il cliente è residente all' estero. Cliccando sulla freccia a lato è possibile visualizzare la tabella predisposta e selezionare il Paese desiderato.

COMUNE (anche per residenti all' estero): questo dato è obbligatorio e compare in automatico se presente nell' anagrafica cliente, altrimenti bisogna digitarlo.

PROVINCIA (solo per residenti in Italia): questo dato è obbligatorio solo se il cliente è residente in Italia e va scritto per esteso. Se presente, viene copiato dall' archivio clienti di Tecnolex . Per compilare il campo è sufficiente premere il pulsante SFOGLIA che permette di visualizzare e selezionare la sigla della provincia desiderata.

INDIRIZZO (anche per residenti all' estero): questo dato è obbligatorio e compare in automatico se presente in Tecnolex, altrimenti bisogna digitarlo.

CAP : non è un campo obbligatorio e riguarda solo i clienti residenti in Italia.

CODICE FISCALE: questo campo non è obbligatorio e deve essere indicato, secondo quanto previsto dalla normativa (per i soggetti identificati e per l' intermediario nei casi di mediazione creditizia). Se questo dato è stato già compilato in Tecnolex verrà prelevato e copiato nella maschera, se inserito come società verrà copiata la partita iva.

Solo per persone fisiche:

Nota Bene: questa parte del programma è obbligatoria SOLO se il tipo di identificazione inserito è A = eseguita direttamente dal libero professionista o da un suo collaboratore ed è dedicata alle persone fisiche.

Se presenti in Tecnolex alcuni dati vengono copiati automaticamente, gli altri dovranno comunque essere inseriti a cura dell' utente.

Oltre alla data e luogo di nascita sono richiesti i riferimenti di identificazione del soggetto:

- Tipo di documento, cliccando sulla freccia a lato è possibile visualizzare la tabella predisposta e selezionare i tipi di documento considerati validi;
- Numero del documento basta inserire il numero identificativo del documento;
- Data di rilascio, inserire la data di rilascio presente sul documento;
- Autorità e luogo di rilascio, riferite al documento di identificazione.
   Importante: consigliamo di inserire tra l' Autorità e il luogo di rilascio un trattino. Esempio in caso di carta d' identità l' autorità sarà "Comune Lecco", in caso di patente "Prefettura Como" ect... (la legge prevede per entrambi un massimo di 30 caratteri)

SESSO: cliccando sulla freccia a lato selezionare maschile o femminile.

SCADENZA DOCUMENTO: in questo campo l' utente deve inserire la data di scadenza del documento utilizzato per l' identificazione del cliente. Essendo un dato che può subire variazioni nel tempo, il programma applica dei controlli al fine di verificare che il documento utilizzato per l' identificazione risulti ancora valido nel momento in cui si sta registrando una nuova operazione: se il documento risulta scaduto, il programma segnala con un messaggio che non sarà possibile procedere con l' inserimento.

#### SCHEDA Appunti

Cliccando su questa scheda è possibile scrivere una serie di appunti interni relativi al cliente selezionato e che riguardano esclusivamente la sua posizione nell'archivio antiriciclaggio, pertanto sono del tutto indipendenti dalla scheda appunti presente in Tecnolex . Per memorizzarli premere sul pulsante **SALVA.** Eventuali modifiche degli appunti non implicano il salvataggio nell' archivio "Rettifiche anagrafica" e naturalmente non verranno mai trasmessi all 'U.I.C.

|   | Antiriciclaggio                        | anagrafica clienti                               | - (Studio 1)                              |                                         |                                                                         |   |
|---|----------------------------------------|--------------------------------------------------|-------------------------------------------|-----------------------------------------|-------------------------------------------------------------------------|---|
| E | ile                                    |                                                  |                                           |                                         |                                                                         |   |
|   | Pulisci                                |                                                  | Q<br>Cerca                                | Visualizza clienti                      |                                                                         |   |
|   | Anagrafica Ap                          | punti Rettifiche ana                             | agrafica   Opera:                         | zioni effettuate                        |                                                                         |   |
|   | Questo cliente è<br>quanto il predetti | stato segnalato per r<br>o cliente ha in corso i | notivi che io e il n<br>n tribunale penal | nio collega Avv. Buonn<br>e pendenza co | nattino, riteniamo meritevoli di attenzione in<br>me da atti risultanti | * |

#### SCHEDA Rettifiche anagrafica

La normativa prevede tassativamente il salvataggio di ogni singola modifica o annullamento apportata a ciascuna parte del programma. Se viene modificata la scheda anagrafica del cliente (escluse le modifiche alla scheda degli appunti) il programma procede alla memorizzazione e archiviazione di tutti i dati esistenti prima della modifica nell' archivio "Rettifiche anagrafica".

L' utente può visionare i dati preesistenti attraverso la scheda "Rettifiche anagrafica" che propone come primo campo la data di modifica e successivamente tutti gli altri (anche se non modificati).

Per consultare tutti i campi è sufficiente far avanzare la barra di scorrimento orizzontale.

| Ę | g, Antiri | ciclaggio: anagra | fica clienti - (Studio 1) |                             |            |                       |   |
|---|-----------|-------------------|---------------------------|-----------------------------|------------|-----------------------|---|
|   | File      |                   |                           |                             |            |                       |   |
|   |           |                   |                           | <u> </u>                    |            |                       |   |
|   | Puli      | isci S            | alva Cerca                | Visualizza clienti          |            |                       |   |
|   | Anagr     | afica Appunti R   | ettifiche anagrafica Ope  | razioni effettuate          |            |                       | 1 |
|   |           | Modificato il     | Ragione Sociale           | <b>Tipo Identificazione</b> | Data       | Lavoro 🔺              |   |
|   | 1         | 18/05/2006        | BENEDETTO CARLA           | A                           | 01/05/2006 | Intermediatore immobi |   |
|   | 2         | 18/05/2006        | BENEDETTO CARLA           | A                           | 01/05/2006 | Intermediatore immobi |   |

Questa scheda consente di consultare ed eventualmente modificare tutte le operazioni ATTIVE riferite al cliente selezionato (sono quindi escluse eventuali operazioni ANNULLATE).

Ogni operazione è identificata da un codice e per consultare tutti i campi è sufficiente far avanzare la barra di scorrimento orizzontale.

Con il doppio clic sulla riga desiderata si aprirà la maschera relativa alle "Gestione registrazioni" .

| 3. Antiri | iciclaggio: | anagr                     | afica clienti - (                                     | Studio 1)                                               |                                                                                                    |                           |                      | • X          |
|-----------|-------------|---------------------------|-------------------------------------------------------|---------------------------------------------------------|----------------------------------------------------------------------------------------------------|---------------------------|----------------------|--------------|
| File      |             |                           |                                                       |                                                         |                                                                                                    |                           |                      |              |
| Deal      |             |                           |                                                       | Q                                                       | ñ                                                                                                    |                           |                      |              |
| Pul       | ISCI        |                           | salva                                                 | Cerca                                                   | Visualizza clienti                                                                                    |                           |                      |              |
| Anagra    | afica App   | unti   F                  | Rettifiche anagra                                     | Cerca<br>afica Opera                                    | Visualizza clienti                                                                                    | Importo                   | Diviso               |              |
| Anagr     | afica App   | unti F                    | atva<br>Rettifiche anagra<br>Data<br>02/05/2006       | Cerca                                                   | Visualizza clienti<br>zioni effettuate                                                                | Importo                   | Divisa               | ►<br>Fraz    |
| Anagra    | afica App   | unti F<br>-<br>1 A<br>1 B | Rettifiche anagra<br>Data<br>02/05/2006<br>02/05/2006 | Cerca<br>afica <u>Opera</u><br>Apertura/c<br>Gestione d | Visualizza clienti<br>zioni effettuate<br>Descrizione<br>hiusura di conti di titoli<br>iconti bancari | Importo<br>15000<br>13650 | Divisa<br>EUR<br>EUR | Fraz<br>Fraz |

#### STAMPA ARCHIVIO CLIENTI ANTIRICICLAGGIO gestione integrata

In **Tecnolex**, nella **Stampa Clienti** è possibile procedere alla stampa di tutti i nominativi inseriti nell' archivio antiriciclaggio, solo se viene utilizzata la gestione integrata dei clienti, altrimenti questo tasto appare disabilitato.

| I TecnoLex        | c Stampa Cl       | ienti        | 10        | el Turran            | X        |
|-------------------|-------------------|--------------|-----------|----------------------|----------|
| File <u>H</u> elp |                   |              |           |                      |          |
|                   |                   | ?            |           |                      |          |
| Anteprima         | Stampa            | Help         |           |                      |          |
|                   | ampa Clienti I    | NON in corso | ▼ Sar     | mpa Clienti in Corso |          |
|                   | stampa per        | couice (•    | stanipa   | Allabelica           |          |
| Dal Cliente:      |                   | •            |           |                      | <i>#</i> |
| Al Cliente:       |                   | •            |           |                      | <i>#</i> |
| 🗖 Stampa          | <u>a</u> ppunti 🕞 | Stampa dat   | i archivi | o antiriciclaggio    |          |

# **BARRA STRUMENTI**

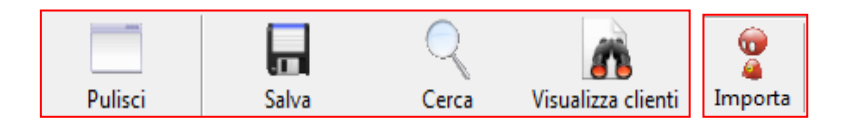

#### PULISCI – TASTO F5

La funzione PULISCI serve per AZZERARE i dati a video senza intaccare gli archivi .

### SALVA – TASTO F12

Questa funzione salva i nuovi inserimenti e aggiorna gli archivi dopo ogni modifica. Nel programma di antiriciclaggio assume un ruolo più significativo infatti, dopo il primo inserimento salvato, ogni variazione VIENE MEMORIZZATA nella scheda "Rettifiche anagrafica". Se non sono state effettuate modifiche ma l' utente clicca comunque su SALVA il programma segnalerà che non vi sono variazioni rispetto all' ultima versione salvata e consentirà di effettuare comunque il salvataggio memorizzando gli stessi dati .

### CERCA - TASTO F3

Le ricerche parametriche e le estrazioni seguono le stesse indicazioni del gestionale di Tecnolex naturalmente verranno visualizzati solo i clienti che sono entrati a far parte dell' archivio antiriciclaggio.

#### VISUALIZZA CLIENTI SOLO NELLA GESTIONE INTEGRATA

Questa funzione consente di visionare tutti i clienti che non sono presenti nell' archivio antiriciclaggio ma che appartengono all' archivio clienti di Tecnolex. E' possibile selezionare direttamente il nominativo che si desidera importare negli archivi antiriciclaggio.

#### IMPORTA SOLO NELLA GESTIONE INDIPENDENTE

Premendo questo tasto l' utente accede direttamente all' archivio clienti di Tecnolex, basta cliccare sul nome desiderato ed il programma antiriciclaggio importerà i dati presenti agevolando la fase d' inserimento .

Ricordiamo che il campo codice non va compilato perché il programma assegna in automatico il numero progressivo e indipendente dell' archivio clienti.

Se il cliente importato era stato già inserito, il programma segnalerà con un messaggio di avere già nel proprio archivio il codice fiscale del cliente :

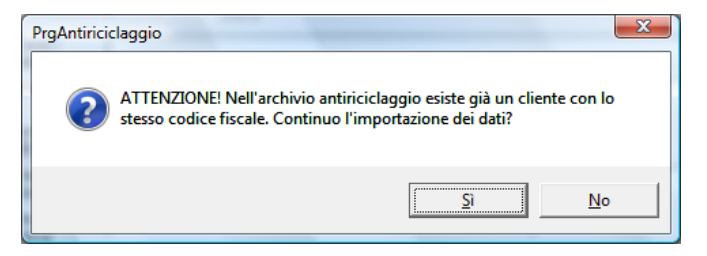

Malgrado l' avvertimento, rispondendo SI il nominativo verrà nuovamente importato.

#### CAMBIO NUMERAZIONI PROGRESSIVA CLIENTI

#### solo con gestione indipendente

In Tecnolex l' utente può far partire la numerazione dei clienti da un numero desiderato. E' stata aggiunta la possibilità di farlo anche con la numerazione dei clienti antiriciclaggio, ad esempio per non confondere le numerazioni con i clienti di Tecnolex, è possibile partire dal numero 6000 e procedere progressivamente.

Entrare in Tecnolex, Utilità e premere su "Cambio numerazione progressiva clienti, si aprirà la seguente maschera che l' utente può modificare e poi salvare.

| 🔄. TecnoLex: Cambio Nur         | nerazione Clienti                           |
|---------------------------------|---------------------------------------------|
| File Help                       |                                             |
| Salva Help                      |                                             |
| STUDIO:                         | 01 - Studio Legale Demo - Partita Doppia    |
| Ultimo cliente TecnoLex:        | 45                                          |
| Ultimo cliente antiriciclaggio: | 22                                          |
| BLOC MAIUSC mercole             | di 10/10/200 Administrator Versione :6.5.32 |

#### COME AVVIENE L' INSERIMENTO DI UN NUOVO SOGGETTO

L'anagrafica soggetti prevede l'inserimento e la gestione di nominativi per conto dei quali il o i clienti dello Studio effettuano operazioni. A differenza dei clienti nei soggetti non vengono importate informazioni da Tecnolex perché si tratta di un archivio completamente indipendente . <u>A differenza dei clienti e dei professionisti i soggetti possono anche non comparire in un' operazione di antiriciclaggio</u>.

I dati richiesti e le modalità d' inserimento sono quelli richiesti dalla normativa e ricordiamo che anche la lunghezza dei campi è fissata dalla norma. L' utente dovrà compilare tutti i campi ritenuti obbligatori altrimenti il soggetto NON potrà essere salvato. Ove sia possibile il programma controlla le modalità con cui l' utente inserisce le informazioni, segnalando eventuali inesattezze d' inserimento.

La maschera si presenta così:

| 🖪 Antiriciclaggio: anagra                              | fica soggetti - (Studio 1)                           | x        |
|--------------------------------------------------------|------------------------------------------------------|----------|
| <u>F</u> ile                                           |                                                      |          |
| Pulisci Salva Cerc                                     | a Importa                                            |          |
| Anagrafica Appunti Re                                  | ttifiche anagrafica   Operazioni effettuate          |          |
| <u>C</u> odice:                                        | Professionista che ha<br>eseguito l'identificazione: | <u>m</u> |
| Tipo di identificazione:                               |                                                      | #        |
| Data di identificazione:                               |                                                      |          |
| Cognome e Nome /<br>Ragione sociale:                   | [                                                    | <b>2</b> |
| Attività lavorativa svolta:                            |                                                      |          |
| Paese di residenza (solo<br>per residenti all'estero): | <b>•</b>                                             |          |
| Comune (anche per<br>residenti all'estero):            | Provincia (solo per residenti in italia):            | 🖻        |
| Indirizzo (anche per<br>residenti all'estero):         | CAP:                                                 |          |
| <u>C</u> odice Fiscale:                                |                                                      |          |
| Solo per persone fisic                                 | he                                                   |          |
| Data di nascita:                                       | Luogo di nascita:                                    |          |
| Tipo documento:                                        | Numero:                                              |          |
| Data di rilascio:                                      | Autorità e luogo di<br>rilascio:                     |          |
| Sesso:                                                 | scadenza documento:                                  | ֥        |
| BLOC MAIUSC mercole                                    | edî 23/10/2013 Administrator Versione: 8.0.76        |          |

CODICE: quando si inserisce un nuovo soggetto questo campo non va compilato. Al termine dell' inserimento, dopo aver salvato, il programma numera automaticamente e progressivamente ogni nuovo soggetto, comunicando con un messaggio nella parte finale della maschera ormai ripulita :

Soggetto N\* 3 inserito correttamente in archivio antiriciclaggio

E' comunque possibile inserire un soggetto con un numero desiderato se non è già stato assegnato ad altri soggetti.

PROFESSIONISTA CHE HA ESEGUITO L' IDENTIFICAZIONE: ogni professionista dello Studio che esegue un' identificazione dei soggetti deve essere inserito nell' apposita anagrafica presente nel menù (Vedi Cap. 1 Professionisti) e richiamato in questa parte del programma. E' sufficiente inserire il codice, digitandolo, utilizzando la freccia a lato con il pulsante TROVA. Questo dato è obbligatorio e deve essere inserito per poter salvare il cliente.

TIPO DI IDENTIFICAZIONE: questo dato è obbligatorio, si può inserire tramite il codice o con il pulsante TROVA che permette di consultare e selezionare il tipo di identificazione dalla tabella, già predisposta.

DATA DI IDENTIFICAZIONE: dato obbligatorio che va compilato a cura dell' utente, in automatico viene proposta la data computer.

COGNOME E NOME/RAGIONE SOCIALE: questo dato è obbligatorio, può essere compilato solo con caratteri in maiuscolo, non dovrà contenere più di uno spazio tra una parola e l'altra ed eventuali parole accentate andranno scritte con l'accento ', i tasti non consentiti saranno disattivati automaticamente. Per quanto riguarda l'uso dell'apostrofo<u>la normativa prevede che dopo un apostrofo non</u> vengano lasciati spazi bianchi quindi raccomandiamo la massima attenzione durante l'inserimento perché questo errore non è controllabile dal programma.

Se il soggetto è una società è necessario inserire la denominazione e quindi la natura giuridica che deve essere scritta secondo le modalità previste dalla legge. Cliccando sul pulsante sfoglia apparirà la tabella con tutti i tipi previsti, basta selezionare la sigla desiderata e in automatico verrà inserita dopo la ragione sociale.

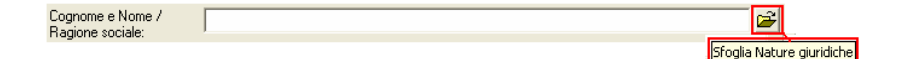

ATTIVITA' LAVORATIVA SVOLTA: questo dato è obbligatorio e deve contenere una descrizione libera che descrive l'attività lavorativa svolta dal cliente. RICORDARSI che si possono utilizzare solo 50 caratteri.

PAESE DI RESIDENZA (solo per residenti all' estero): questo dato è obbligatorio solo se il cliente è residente all' estero. Cliccando sulla freccia a lato è possibile visualizzare la tabella predisposta e selezionare il Paese desiderato.

COMUNE (anche per residenti all' estero): questo dato è obbligatorio per tutti .

PROVINCIA (solo per residenti in Italia): questo dato è obbligatorio solo se il cliente è residente in Italia e va scritto per esteso. Per compilare il campo è sufficiente cliccare sul pulsante SFOGLIA e selezionare la provincia desiderata.

INDIRIZZO (anche per residenti all' estero): questo dato è obbligatorio.

CAP : non è un campo obbligatorio e riguarda i clienti residenti in Italia.

CODICE FISCALE: questo campo non è obbligatorio e deve essere indicato secondo quanto prevede la normativa . In caso di società deve essere inserita la relativa partita iva.

Solo per persone fisiche:

Nota Bene: questa parte del programma è obbligatoria SOLO se il tipo di identificazione inserito è A = eseguita direttamente dal libero professionista o da un suo collaboratore ed è dedicata alle persone fisiche.

Oltre alla data e luogo di nascita sono richiesti i dati presenti sul tipo di documento di identificazione del soggetto:

- Tipo di documento, basterà selezionare cliccando sulla freccia a lato del campo che propone la tabella con i tipi di documento considerati validi ;
- Numero del documento basta inserire il numero identificativo del documento;
- Data di rilascio, inserire la data di rilascio del documento;
- Autorità e luogo di rilascio, riferite al documento di identificazione.
   Importante: : consigliamo di inserire tra l' Autorità e il luogo di rilascio un trattino. Esempio in caso di carta d' identità l' autorità sarà "Comune Lecco", in caso di patente "Prefettura Como" ect... (la legge prevede per entrambi un massimo di 30 caratteri)

SESSO: cliccando sulla freccia a lato selezionare maschile o femminile

Cliccando su questa scheda è possibile scrivere una serie di appunti interni relativi al soggetto selezionato e che riguardano esclusivamente la sua posizione nell'archivio antiriciclaggio, pertanto sono del tutto indipendenti dalla scheda appunti presente in Tecnolex. Per memorizzarli premere sul pulsante SALVA.

Eventuali modifiche nella scheda degli appunti non implicano il salvataggio nell' archivio Rettifiche anagrafica e naturalmente non verranno mai trasmessi all' U.I.C..

| 🖪. Antiriciclaggio: anagrafica soggetti - (Studio                                                           | 1)                                                                                      |
|----------------------------------------------------------------------------------------------------|-----------------------------------------------------------------------------------------|
| <u>F</u> ile                                                                                                |                                                                                         |
| Pulisci Salva Cerca Importa                                                                                 |                                                                                         |
| Anagrafica Appunti Rettifiche anagrafica Ope                                                                | razioni effettuate                                                                      |
| Questo soggetto è stato segnalato per motivi che io<br>predetto soggetto ha in corso in tribunale penale un | e il collega Avv. Bongiorno riteriamo meritevoli di attenzione in quanto il<br>pendenza |
| BLOC MAIUSC mercoledi 23/10/2013 Admini                                                                     | strator Versione: 8.0.76                                                                |

La normativa prevede tassativamente il salvataggio di ogni singola modifica o annullamento apportata a ciascuna parte del programma.

Se viene modificata la scheda anagrafica dei soggetti (escluse le modifiche alla scheda degli appunti) il programma procede alla memorizzazione ed archiviazioni di tutti i dati esistenti prima della modifica nell' archivio "Rettifiche anagrafica".

L' utente può visionare i dati preesistenti attraverso la scheda "Rettifiche anagrafica" che propone come primo campo la data di modifica e successivamente tutti gli altri (anche se non modificati).

Per consultare tutti i campi è sufficiente far avanzare la barra di scorrimento orizzontale.

| File         Pulisci       Salva       Cerca       Importa         Anagrafica       Appunti       Retifiche anagrafica       Operazioni effettuate         1       10/05/2006       INDUSTRIE MORBEGNESI SPA       A       10/05/2006         2       10/05/2006       INDUSTRIE MORBEGNESI SPA       A       10/05/2006       acc                                                             | • X                  |                       |                      | (Studio 1)         | afica soggetti - ( | ciclaggio: anagr            | 🔄, Anti           |
|----------------------------------------------------------------------------------------------------|----------------------|-----------------------|----------------------|--------------------|--------------------|-----------------------------|-------------------|
| Pulisci       Ray       Pulisci       Importa         Anagrafica       Appunti       Rettifiche anagrafica       Operazioni effettuate         Modificato ii       Ragione Sociale       Tipo Identificazione       Data         1       10/05/2006       INDUSTRIE MORBEGNESI SPA       A       10/05/2006         2       10/05/2006       INDUSTRIE MORBEGNESI SPA       A       10/05/2006 |                      |                       |                      |                    |                    |                             | File              |
| Modificato il Ragione Sociale Tipo Identificazione Data<br>1 10/05/2006 INDUSTRIE MORBEGNESI SPA A 10/05/2006 ac<br>2 10/05/2006 INDUSTRIE MORBEGNESI SPA A 10/05/2006 ac                                                                                                    |                      |                       | ttuate               | a Operazioni effet | ca Importa         | Salva Cer<br>ica] Appunti 🖪 | Pulisci<br>Anagra |
| 1     10/05/2006     INDUSTRIE MORBEGNESI SPA     A     10/05/2006     acc       2     10/05/2006     INDUSTRIE MORBEGNESI SPA     A     10/05/2006     acc                                                                                                    | <b>A</b>             | Data                  | Tipo Identificazione | e Sociale          | Ragion             | Modificato il               |                   |
| 2 10/05/2006 INDUSTRIE MORBEGNESI SPA A 10/05/2006 ac                                                                                                    | uisto c              | 10/05/2006 acquisto c | A                    | RBEGNESI SPA       | INDUSTRIE MO       | 0/05/2006                   | 1                 |
|                                                                                                    | uisto c              | 10/05/2006 acquisto c | A                    | RBEGNESI SPA       | INDUSTRIE MO       | 0/05/2006                   | 2                 |
|                                                                                                    | <mark></mark><br>۱۰۰ | 4                     |                      |                    |                    |                             | •                 |
| BLOC MAIUSC mercoledi 10/10/2007 Administrator Versione: 6.5.52                                                                                                    |                      |                       | Versione: 6.5.52     | Administrator      | ledi 10/10/2007    |                             | BLOC M            |

Questa scheda consente di consultare ed eventualmente modificare tutte le operazioni ATTIVE riferite al soggetto selezionato (sono quindi escluse eventuali operazioni ANNULLATE).

Ogni operazione è identificata da un codice e per consultare tutti i campi è sufficiente far avanzare la barra di scorrimento orizzontale.

Con il doppio clic sulla riga desiderata si aprirà la maschera relativa alle "Gestione registrazioni" dove l' utente vedrà tutte le operazioni registrate per quel soggetto e dove potrà effettuare le modifiche desiderate .

| 🖏 Antiriciclaggio: anagrafica soggetti - (Studio 1) |                        |                           |                 |         |        |            |   |
|-----------------------------------------------------|------------------------|---------------------------|-----------------|---------|--------|------------|---|
| File                                                |                        |                           |                 |         |        |            |   |
| Image: Salva Cerca Importa                          |                        |                           |                 |         |        |            |   |
| Anagrafica App                                      | unti Rettifiche anagra | fica Operazioni effettuat | e               |         |        |            | 1 |
| Codice                                              | - Data                 | Descriz                   | ione            | Importo | Divisa | Tipo 🔺     |   |
| 1                                                   | 1 A 02/05/2006         | Apertura/chiusura di cor  | nti di titoli   | 15000   | EUR    | Frazionata |   |
| 2                                                   | 1 B 02/05/2006         | Gestione di conti banca   | i               | 13650   | EUR    | Frazionata |   |
| 1.1                                                 |                        |                           |                 |         |        | •          |   |
| BLOC MAILISC                                        | mercoledì 10/10/2003   | 7 Administrator V         | ersione: 6.5.52 |         |        |            | - |
|                                                     |                        |                           |                 | -       |        |            | _ |

# **BARRA STRUMENTI**

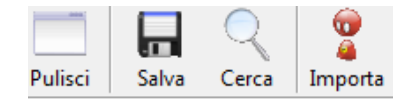

#### PULISCI – TASTO F5

La funzione PULISCI serve per azzerare i dati a video senza intaccare gli archivi

#### SALVA – TASTO F122

Questa funzione salva i nuovi inserimenti e aggiorna gli archivi dopo ogni modifica. Nel programma di antiriciclaggio assume un ruolo più significativo infatti dopo il primo inserimento salvato ogni variazione VIENE MEMORIZZATA nella scheda "Rettifiche anagrafica". Se non state effettuate modifiche ma l' utente preme il pulsante SALVA il programma segnalerà che non vi sono variazioni rispetto all' ultima versione salvata e consentirà di effettuare comunque il salvataggio memorizzando gli stessi dati .

#### CERCA - TASTO F3

Le ricerche parametriche seguono le stesse indicazioni del gestionale di Tecnolex. Consente di visionare l'elenco dei soggetti presenti nell'archivio antiriciclaggio.

#### **IMPORTA**

Premendo questo tasto l' utente accede direttamente all' archivio clienti di Tecnolex, basta cliccare sul nome desiderato ed il programma antiriciclaggio importerà i dati presenti agevolando la fase d' inserimento. Ricordiamo che il campo codice non va compilato perché il programma assegna in automatico il numero progressivo e indipendente dell' archivio soggetti.

Se il cliente importato era stato già inserito nell' archivio soggetti, il programma segnalerà con un messaggio di avere già nel proprio archivio il codice fiscale del soggetto :

| PrgAnti | riciclaggio                                                                                                    |  |  |  |
|---------|----------------------------------------------------------------------------------------------------|--|--|--|
| 2       | ATTENZIONE! Nell'archivio antiriciclaggio esiste già un soggetto con lo stesso codice fiscale. Continuo l'importazion<br>dei dati? |  |  |  |
|         | Si No                                                                                                    |  |  |  |

Malgrado l' avvertimento, rispondendo SI il nominativo verrà nuovamente importato.

# Capitolo 5 – Gestione Operazioni

Questa parte del programma consente la registrazione, la variazione, l' annullamento o la rimozione delle singole operazioni per l' antiriciclaggio.

**PREMESSA IMPORTANTE:** ricordiamo a tutti gli utenti che qualsiasi operazione inserita **NON potrà più essere cancellata fisicamente dall' archivio.** Ogni modifica verrà sempre e comunque archiviata nell' archivio delle rettifiche effettuate.

Anche una semplice variazione dovuta all' errato inserimento di un dato produce una copia nell' archivio rettifiche, di conseguenza **SI RACCOMANDA LA MASSIMA PRECISIONE ED ACCURATEZZA** nell' inserimento dei dati, allo scopo di evitare operazioni archiviate ma prive di sostanziali variazioni intervenute.

#### INSERIMENTO DI UNA NUOVA REGISTRAZIONE

La normativa prevede la classificazione delle registrazioni in operazioni di tre diversi tipi:

Normali : le registrazioni normali prevedono la possibilità di inserire un cliente, un eventuale soggetto, un professionista e un' operazione, il programma la identifica automaticamente.

Frazionate: è un tipo di registrazione che presuppone l'inserimento di più operazioni dello stesso tipo. Se al momento della prima registrazione l' utente presuppone un frazionamento deve attivare il relativo check box. Se un' operazione inizialmente normale diventa frazionata in un secondo tempo per l' aggiunta di operazioni, il programma attiverà automaticamente il check box.

Multiple : nel caso in cui vi siano più clienti e/o più soggetti e/o più professionisti, la registrazione è considerata multipla.

#### Maschera Gestione registrazioni:

| C. Antiriciclaggio: gestione registrazioni - (Studio 1)         | X |
|-----------------------------------------------------------------|---|
| File                                                            |   |
| Pulisci Salva Cerca Annulla Stampa                              |   |
| Codice: 🔽 Frazionata                                            |   |
| Pratica:                                                        |   |
|                                                                 |   |
|                                                                 |   |
| SOGGETTI COINVOLTI NELL'OPERAZIONE:                             |   |
| Professionisti Clienti Soggetti                                 |   |
| 🔘 Aggiungi \ominus Bimuovi                                      |   |
| Codice Ragione Sociale                                          |   |
| ٩ ]                                                             |   |
| Data:                                                           |   |
| Descrizione:                                                    |   |
| Importo (E):                                                    |   |
| Valuta:                                                         |   |
| BLOC MAIUSC mercoledi 10/10/2007 Administrator Versione: 6.5.52 |   |

CODICE : quando si inserisce una nuova REGISTRAZIONE questo campo non va compilato perché il programma numera automaticamente e progressivamente ogni operazione dopo aver premuto il tasto SALVA. Un messaggio di avvenuta registrazione mostrerà il nuovo codice. Se invece l' utente vuole variare (ovvero modificare, aggiungere, o annullare) una registrazione già presente, inserirà nel campo il codice per richiamare la registrazione a video.

Premendo il pulsante CERCA vengono visualizzate per codice le operazioni precedentemente inserite.

FRAZIONATA: attivando questo check box l' utente definisce l' operazione che sta inserendo come frazionata.

PRATICA: questo dato non è obbligatorio per la normativa ma consigliamo di compilarlo poiché è un parametro utile in sede di stampa o visualizzazione. Si può utilizzare lo sfoglia a lato e selezionare il numero della pratica in Tecnolex a cui l' operazione si riferisce.

#### SOGGETTI COINVOLTI NELL' OPERAZIONE:

sono il professionista/i, il cliente/i, il soggetto/i .

**PREMESSA:** i "soggetti coinvolti nell' operazione" (Professionisti, Clienti, Soggetti) devono essere già stati inseriti nelle apposite anagrafiche.

| Professionisti | Clienti | Soggetti |  |
|----------------|---------|----------|--|
| Q Aggiungi     | 😑 R     | limuovi  |  |

#### Inserimento di nuovi soggetti coinvolti nell' operazione:

Ogni volta che l' utente desidera inserire nuovi "soggetti coinvolti nell' operazione" deve **premere il tasto operativo Aggiungi** presente sotto alle schede professionisti/clienti/soggetti. Si aprirà in automatico l' elenco in archivio, per ciascuna categoria, dei nominativi presenti. Selezionare il nominativo desiderato che automaticamente verrà inserito.

**Nota Bene:** se l'inserimento di nuovi soggetti avviene in un secondo tempo il programma provvederà ad aggiornare la maschera e a memorizzare la precedente situazione nell' "Archivio Rettifiche".

Rimozione di uno o più soggetti coinvolti nell' operazione:

Posizionarsi sul nome del soggetto e **premere il tasto operativo Rimuovi** presente sotto alle schede professionisti/clienti/soggetti. Il programma chiederà la conferma della rimozione

| TecnoLe                                                                       | ex: Antiriciclaggio |  |
|-------------------------------------------------------------------------------|---------------------|--|
| ATTENZIONE! Sicuro di voler eliminare dalla registrazione il cliente codice ' |                     |  |
|                                                                               | <u> </u>            |  |

Rispondendo "SI" sarà aggiornata la maschera e memorizzata la precedente situazione nell' "Archivio Rettifiche".

#### Inserimento di un' operazione:

al primo inserimento l'utente, dopo aver definito i soggetti interessati, compila i dati riferiti all'operazione e cioè

**Data:** è la data di registrazione dell' operazione, viene proposta in automatico la data del computer.

**Descrizione:** premere il pulsante sfoglia e selezionare la descrizione desiderata dalla tabella già predisposta dal programma secondo quanto stabilito dalla normativa.

**Importo (€):** va indicato sempre il controvalore dell' importo in euro, senza la parte dei centesimi.

Valuta: specificare la valuta dell' operazione. Viene proposto l' euro in automatico ma è possibile selezionare un' altra valuta premendo la freccia o il pulsante TROVA per consultare e selezionare tutte le valute previste dalla normativa. Qualora la prestazione professionale sia eseguita con diverse valute, nella registrazione deve essere indicata la valuta preponderante (cioè quella con controvalore in euro di maggiore entità).

Premere il tasto SALVA. Il programma visualizzerà questo messaggio:

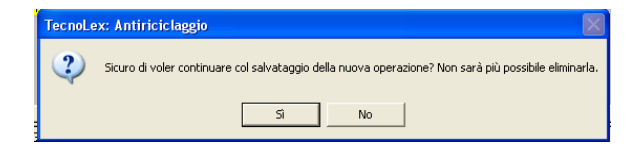

Premendo Si il programma segnala che la registrazione è stata salvata e in caso di primo inserimento l' utente constaterà il nuovo codice assegnato.

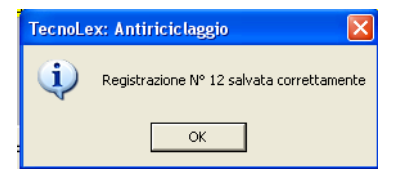

#### Inserimento di operazioni frazionate:

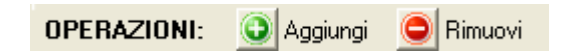

Se invece l' utente desidera aggiungere una o più operazioni trasformandola in "Frazionata" deve premere il tasto operativo Aggiungi a fianco della parola OPERAZIONI. La maschera mostrerà delle schede contraddistinte da lettere dell' alfabeto e la prima operazione inserita verrà messa nella scheda "A" mentre la maschera si predisporrà nella scheda "B" per procedere con un' altra operazione. Il programma chiede se si desidera copiare i soggetti coinvolti nell' operazione 'A'?

| TecnoLe | ex: Antiriciclaggio 🛛 🔣                                 |
|---------|---------------------------------------------------------|
| 2       | Vuoi copiare i soggetti coinvolti dall'operazione 'A' ? |
|         | <u>N</u> o                                              |

Se l' utente risponde SI verranno automaticamente copiati i soggetti presenti nella precedente operazione, se risponde NO avrà la possibilità di inserire dei soggetti differenti.

. Al termine di tutti gli inserimenti premere SALVA.

OPERAZIONI: O Aggiungi OR Rimuovi

Per annullare una o più operazione l' utente deve posizionarsi sulla relativa scheda e **premere il tasto operativo Rimuovi a fianco della parola** OPERAZIONE. Il programma chiederà la conferma della rimozione.

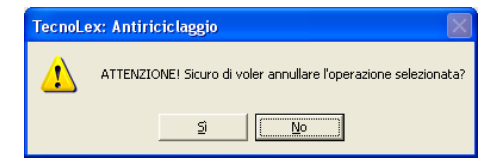

# **BARRA STRUMENTI**

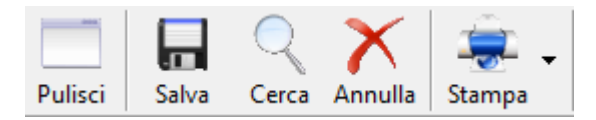

#### PULISCI – TASTO F5

La funzione PULISCI serve per azzerare i dati a video senza intaccare gli archivi .

### SALVA – TASTO F12

Questa funzione salva i nuovi inserimenti e aggiorna gli archivi dopo ogni modifica. Se non sono state effettuate modifiche ma l' utente clicca comunque su SALVA il programma segnalerà che non vi sono variazioni rispetto all' ultima operazione salvata e consentirà di effettuare comunque il salvataggio memorizzando gli stessi dati.

### CERCA - TASTO F3

Le ricerche parametriche e le estrazioni seguono le stesse indicazioni del gestionale di Tecnolex. Per le operazioni frazionate verranno visualizzate tutte le registrazioni identificabili dal codice e dal subcodice.

| 😹 Ricerca Operazioni |                                             |           |                        |                                                    |  |  |  |
|----------------------|---------------------------------------------|-----------|------------------------|----------------------------------------------------|--|--|--|
| Pers                 | onale Ge                                    | nerale Co | lore Stampa Ripristina | Azzera Help                                        |  |  |  |
| Eiltro               | Eittro1: Eittro2:                           |           |                        |                                                    |  |  |  |
| Leg                  | Legenda Ordine Crescente Ordine Decrescente |           |                        |                                                    |  |  |  |
|                      | Codice                                      | SubCodice | Data registrazione     | Descrizione                                        |  |  |  |
| ►                    | 1                                           | A         | 02/05/2006             | Apertura/chiusura di conti di titoli               |  |  |  |
|                      | 1                                           | в         | 02/05/2006             | Gestione di conti bancari                          |  |  |  |
|                      | 1                                           | С         | 12/05/2006             | Apertura/chiusura di libretti di deposito          |  |  |  |
|                      | 1                                           | D         | 19/05/2006             | Apertura/chiusura di conti di titoli               |  |  |  |
|                      | 2                                           | A         | 17/05/2006             | Gestione o amministrazione di società, enti, trust |  |  |  |
|                      | 2                                           | в         | 18/05/2006             | operazione b della precedente multipla             |  |  |  |
|                      | 2                                           | С         | 03/05/2006             | Organizzazione degli apporti necessari alla gestio |  |  |  |
|                      | 3                                           | A         | 15/05/2006             | Trasferimento a qualsiasi titolo di attività econo |  |  |  |
|                      | 3                                           | в         | 18/05/2006             | operazione B                                       |  |  |  |
|                      | 4                                           | A         | 18/05/2006             | Apertura/chiusura di conti bancari                 |  |  |  |

Per selezionare l'operazione basta cliccarci sopra.

Ricordiamo che la normativa prevede che i dati inseriti non siano mai cancellati fisicamente.

Dopo aver premuto il pulsante ANNULLA l' utente verrà avvisato da un messaggio che la cancellazione avrà effetto definitivo sulla registrazione la quale verrà annullata. In caso di operazioni frazionate il tasto annulla l' intera registrazione se invece l' utente vuole annullare una singola operazione deve posizionarsi nella scheda desiderata e premere il tasto operativo Rimuovi.

| 🖪, Antiriciclaggio: g                                                                                                    | estione registrazioni - (Studio 1)                 |       |  |  |
|----------------------------------------------------------------------------------------------------|----------------------------------------------------|-------|--|--|
| File                                                                                                    |                                                    |       |  |  |
| Pulisci Salva                                                                                                    | Cerca Annulla Stampa                               |       |  |  |
| Codice: 1                                                                                                    | Normale 🔽 Frazionata                               |       |  |  |
| Pratica:                                                                                                    | 🗃                                                  |       |  |  |
| OPERAZIONI:                                                                                                    |                                                    |       |  |  |
| -                                                                                                    |                                                    |       |  |  |
| SOGGETTI COIL                                                                                                    | TecnoLex: Antiriciclaggio                          | ת ו   |  |  |
| Professionisti C                                                                                                    |                                                    |       |  |  |
| Aggiungi     Codice     I RE     ATTENZIONEI Sei sicuro di voler ANNULLARE tutta l'operazione     numero 1?     L'operazione sarà spostata nell'archivio delle registrazioni annullate. |                                                    |       |  |  |
|                                                                                                    | Si No                                              |       |  |  |
| •                                                                                                    |                                                    | • • • |  |  |
| Data: 28/02                                                                                                    | 2/2007 ÷ 🗸                                         |       |  |  |
| Descrizione: Organ                                                                                                    | rizzazione degli apporti necessari alla costit 🖻 🖻 |       |  |  |
| Importo (€):                                                                                                    | 250.000                                            |       |  |  |
| Valuta: EUR                                                                                                    | EURO UNIONE ECON. E MONETARIA                      |       |  |  |
| BLOC MAIUSC n                                                                                                    | ercoledi 10/10/2007 Administrator Versione: 6.5.52 |       |  |  |

Richiamando un codice di una registrazione annullata apparirà un messaggio che segnala l'impossibilità di accedere alla registrazione.

Non è possibile ripristinare una registrazione precedentemente annullata.
premendo il pulsante STAMPA si apre la maschera per la selezione dei parametri :

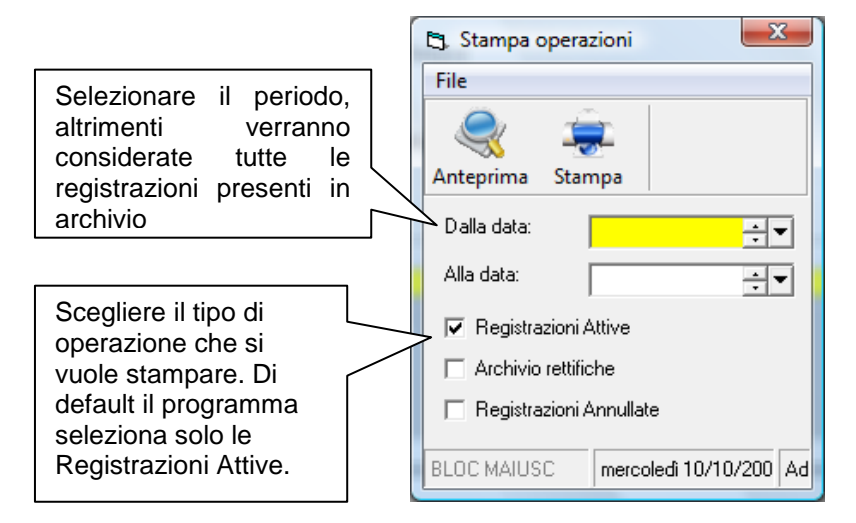

La stampa per ogni operazione risulterà la seguente:

| OT ERAZIONE N T                                           |           |                                                                   |                                                                    |  |
|-----------------------------------------------------------|-----------|-------------------------------------------------------------------|--------------------------------------------------------------------|--|
|                                                           | <u>1A</u> | Data: 02/05/2006 Operazione: Apertura/chiusura di conti di titoli |                                                                    |  |
|                                                           | Attiva    | Pratica: 17 - Cattaneo Gabriele / Benelli Monica                  |                                                                    |  |
|                                                           |           |                                                                   |                                                                    |  |
| Professionisti                                            |           | A1                                                                | Corti Avv. Nicoletta                                               |  |
| <u>Clienti</u>                                            |           | 9512                                                              | CATTANEO DAVIDE                                                    |  |
| Soggetti                                                  |           | 2                                                                 | INDUSTRIE MORBEGNESI SPA                                           |  |
| 1B Data: 02/05/2006 Operazione: Gestione di conti bancari |           |                                                                   |                                                                    |  |
|                                                           | Attiva    | Pratica: 17 - Cattaneo Gabriele / Benelli Monica                  |                                                                    |  |
|                                                           |           | Importo in €: 13.650 Valuta: EUR                                  |                                                                    |  |
| <u>Professionisti</u>                                     |           | 54321                                                             | Rolando Enrico                                                     |  |
|                                                           |           | A1                                                                | Corti Avv. Nicoletta                                               |  |
| <u>Clienti</u>                                            |           | 9512                                                              | CATTANEO DAVIDE                                                    |  |
| Soggetti                                                  |           | 2                                                                 | INDUSTRIE MORBEGNESI SPA                                           |  |
|                                                           |           | 3                                                                 | MARINO PESCE                                                       |  |
|                                                           | 10        | Data 10                                                           | nscione <b>On anaziene</b> s A nastuvolabinanos di conti di titali |  |
|                                                           | à ttico   | Data: 17/                                                         | 17. Cettanao Gebriele (Banelli Monice                              |  |
|                                                           |           | Importo in €: 5.222 Valuta: USD                                   |                                                                    |  |
| Professionisti                                            |           | FE                                                                | Davide                                                             |  |
| <u>Clienti</u>                                            |           | 1                                                                 | ROLANDO ENRICO MARIO ENRICO O MARIO SPA                            |  |
| Soggetti                                                  |           | 2                                                                 | INDUSTRIE MORBEGNESI SPA                                           |  |
|                                                           |           | 4                                                                 | SOGGETTO NUMERO 4                                                  |  |
|                                                           |           | 5                                                                 | SOGGETTO SPORCO                                                    |  |
|                                                           |           | 6                                                                 | SCHEDA BIANCA                                                      |  |

## **OPERAZIONE Nº 1**